# iStorage Server: High Availability iSCSI SAN for Windows Server 2012 Cluster

Tuesday, December 26, 2013

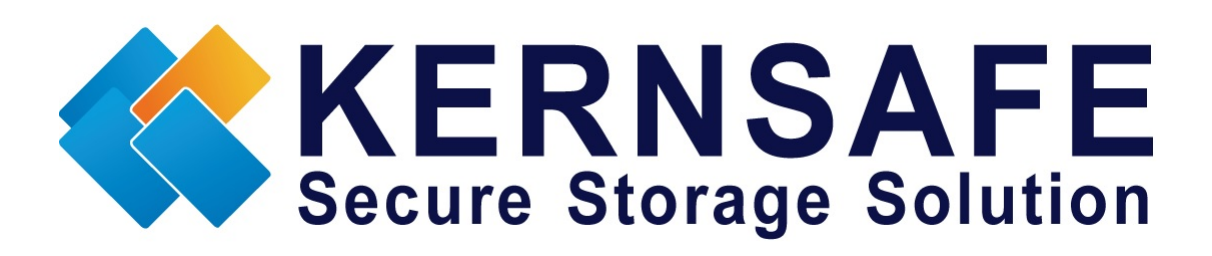

KernSafe Technologies, Inc

www.kernsafe.com

Copyright © KernSafe Technologies 2006-2013.All right reserved.

# **Table of Contents**

| Overview                                | 1  |
|-----------------------------------------|----|
| Configure Domain Controller             | 3  |
| Install Active Directory and DNS roles  | 3  |
| Configure Active Directory Role         | 5  |
| Configure DNS Server Role               | 11 |
| Configure iStorage Server1              | 19 |
| Prepare Quorum volume                   | 19 |
| Prepare Generic Volume                  | 24 |
| Configure iStorage Server2              | 31 |
| Prepare volumes                         | 31 |
| Create Application                      | 33 |
| Create Application with Quorum volumes  | 33 |
| Create Application with Generic volumes | 38 |
| Configure Cluster Node 1                | 44 |
| Join to the Domain                      | 44 |
| Install MPIO                            | 48 |
| Connect to iSCSI Target                 | 49 |
| Enable MPIO                             | 53 |

| Install Failover Clustering   | 56 |
|-------------------------------|----|
| Configure Cluster Node 2      | 59 |
| Join to the Domain            | 59 |
| Install MPIO                  | 63 |
| Connect to iSCSI Target       | 64 |
| Enable MPIO                   |    |
| Install Failover Clustering   | 69 |
| Configure Failover Clustering | 72 |
| Validate a Configuration      | 72 |
| Create Cluster                | 79 |
| Contact                       |    |

### **Overview**

KernSafe iStorage Server is an advanced and powerful, full-featured software-only iSCSI Target which is fully compatible with the newest Windows Server 2012. iStorage Server can deliver immediate benefits for the new server environment which is implemented with Window Server 2012 as it is allowed to centralized manage and consolidate storage. iStorage Server provides a lot of features, such as RAID, VHD, CDP, Snapshot and Failover etc. These features are very popular and important in Storage Industry and make iStorage Server suitable for any size of business.

Microsoft High-availability clusters (also known as HA Clusters or Failover Clusters) are computer clusters that are implemented primarily for the purpose of providing high availability of services which the cluster provides. They operate by having redundant computers or nodes which are then used to provide service when system components fail. HA clustering remedies this situation by detecting hardware/software faults, and immediately restarting the application on another system without requiring administrative intervention, a process known as Failover. As part of this process, clustering software may configure the node before starting the application on it. For example, appropriate file system may need to be imported and mounted, network hardware may have to be

1

configured and some supporting applications may need to be running as well.

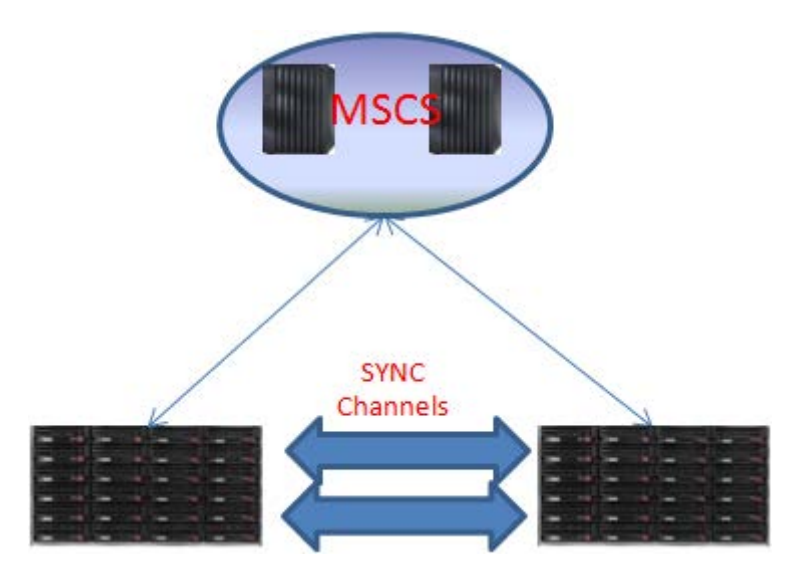

After iStorage Server 3.0, it allows to create High Availability iSCSI SAN

| with multiple NICs to | improve performance | and prevent Split-Brain. |
|-----------------------|---------------------|--------------------------|
|-----------------------|---------------------|--------------------------|

| Name             | IP Address                | Detail            |
|------------------|---------------------------|-------------------|
| 12DC             | 192.168.1.2               | Domain Controller |
| 12node1          | Heart-beat: 192.168.1.103 | Cluster Node 1    |
|                  | DATA: 192.168.0.103       |                   |
| 12node2          | Heart-beat: 192.168.1.104 | Cluster Node 2    |
|                  | DATA: 192.168.0.104       |                   |
| iStorage Server1 | DATA: 192.168.0.105       | iStorage Server 1 |
|                  | SYNC: 192.168.2.105       |                   |
| iStorage Server2 | DATA: 192.168.0.106       | iStorage Server 2 |
|                  | SYNC: 192.168.2.106       |                   |

## **Configure Domain Controller**

### **Install Active Directory and DNS roles**

Because of working as Domain Controller, the network adapter should be assigned a **static** IP Address. As it is also the DNS Server, We need to configure the DNS as itself.

| Internet Protocol Version 4 (TC                                                                                                    | P/IPv4) Properties ? ×                                      |  |  |  |
|----------------------------------------------------------------------------------------------------|-------------------------------------------------------------|--|--|--|
| General                                                                                                    |                                                             |  |  |  |
| You can get IP settings assigned automatically if your network supports<br>this capability. Otherwise, you need to ask your network administrator<br>for the appropriate IP settings. |                                                             |  |  |  |
| O Obtain an IP address automatical                                                                                                    | ly                                                          |  |  |  |
| • Use the following IP address:                                                                                                    |                                                             |  |  |  |
| IP address:                                                                                                    | 192.168.1.2                                                 |  |  |  |
| Subnet mask:                                                                                                    | 255.255.255.0                                               |  |  |  |
| Default gateway:                                                                                                    | 192.168.1.1                                                 |  |  |  |
| ○ O <u>b</u> tain DNS server address auton                                                                                                    | $\bigcirc$ O <u>b</u> tain DNS server address automatically |  |  |  |
| Use the following DNS server add                                                                                                    | resses:                                                     |  |  |  |
| Preferred DNS server:                                                                                                    | 192.168.1.2                                                 |  |  |  |
| Alternate DNS server:                                                                                                    | · · ·                                                       |  |  |  |
| Ualidate settings upon exit                                                                                                    | Ad <u>v</u> anced                                           |  |  |  |
|                                                                                                    | OK Cancel                                                   |  |  |  |

After the Network Adapter is configured successfully, we then can add the roles.

Launch the Server Manager and click the Manage on the top right corner,

then select Add Roles and Features. The Wizard will be shown as below.

| <b>B</b>                                                                                                    | Add Roles and Features Wizard                                                                                                    | _ <b>D</b> X                          |
|----------------------------------------------------------------------------------------------------|----------------------------------------------------------------------------------------------------|---------------------------------------|
| E<br>Select server roles<br>Before You Begin<br>Installation Type<br>Server Selection<br>Server Roles<br>Features<br>AD DS<br>DNS Server<br>Confirmation<br>Results | Add Roles and Features Wizard         Select one or more roles to install on the selected server.         Roles         Active Directory Certificate Services         Active Directory Domain Services         Active Directory Federation Services         Active Directory Rederation Services         Active Directory Rights Management Services         Application Server         DHCP Server         Fax Server         File And Storage Services (Installed)         Hyper-V | DESTINATION SERVER<br>WIN-SJTUU94N3NO |
|                                                                                                    | Network Policy and Access Services         Print and Document Services         Remote Access         Remote Desktop Services         < Previous                                                                                                    | t > <u>I</u> nstall Cancel            |

Select Roles: "Active Directory Domain Services" and "DNS Server".

Press **Next** to continue.

| <b>b</b>           | Add Roles and Features Wizard                                                                           | <b>– – X</b>                          |
|--------------------|----------------------------------------------------------------------------------------------------|---------------------------------------|
| Confirm installati | on selections                                                                                           | DESTINATION SERVER<br>WIN-SJTUU94N3NO |
| Before You Begin   | To install the following roles, role services, or features on selected server, click In                 | nstall.                               |
| Installation Type  | Restart the destination server automatically if required                                                |                                       |
| Server Selection   | Optional features (such as administration tools) might be displayed on this page                        | e because they have                   |
| Server Roles       | been selected automatically. If you do not want to install these optional features<br>their check hoves | s, click Previous to clear            |
| Features           |                                                                                                    |                                       |
| AD DS              | Active Directory Domain Services                                                                        | ^                                     |
| DNS Server         | DNS Server                                                                                              |                                       |
| Confirmation       | Group Policy Management                                                                                 |                                       |
| Results            | Remote Server Administration Tools                                                                      |                                       |
|                    | Role Administration Tools                                                                               | =                                     |
|                    | AD DS and AD LDS Tools                                                                                  |                                       |
|                    | AD DS Tools                                                                                             |                                       |
|                    | Active Directory Administrative Center                                                                  |                                       |
|                    | AD DS Snap-Ins and Command-Line Tools                                                                   |                                       |
|                    |                                                                                                    | ~                                     |
|                    | Export configuration settings<br>Specify an alternate source path                                       |                                       |
|                    | < <u>P</u> revious <u>N</u> ext > <u>I</u> r                                                            | nstall Cancel                         |

Check "Restart the destination server automatically if required".

#### Then press Install.

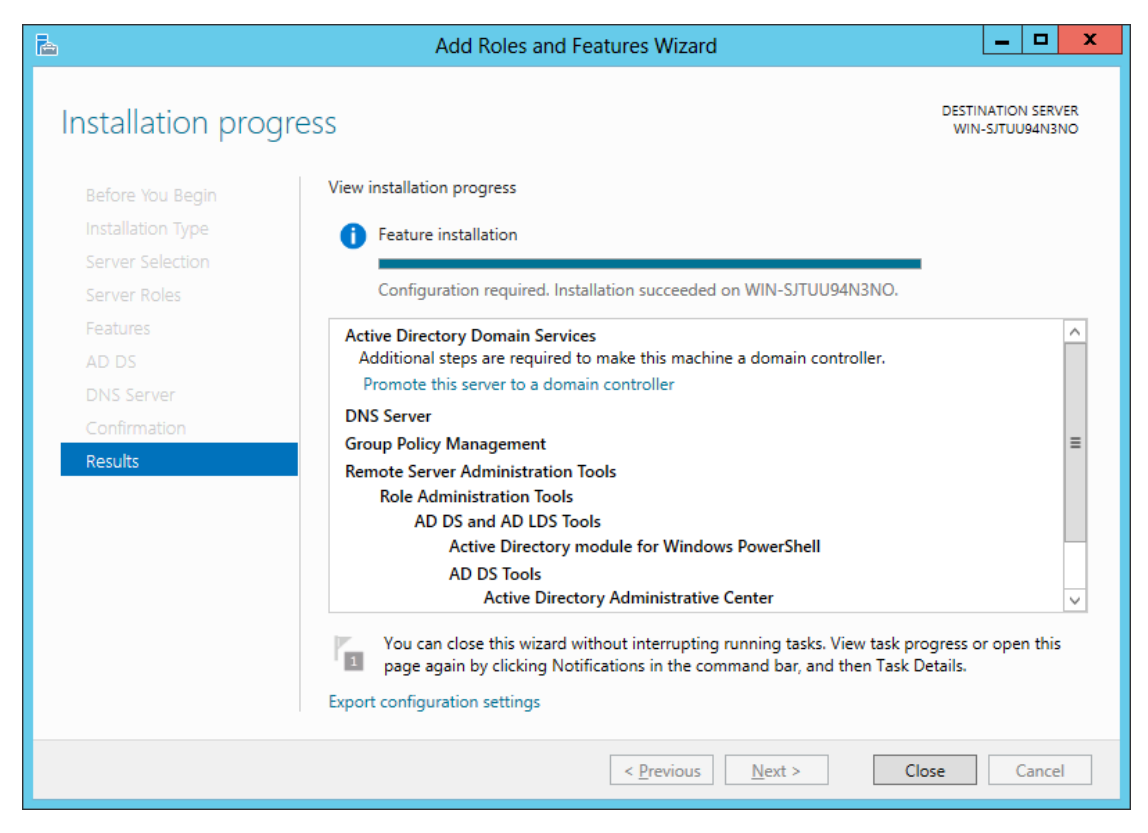

Press **Close** to complete the installation.

### **Configure Active Directory Role**

After the roles are successfully installed, press the Notifications.

| <b>B</b>                                                                                                    | Server Manager                                                                                                    | _ <b>D</b> X                                                                                                    |
|----------------------------------------------------------------------------------------------------|----------------------------------------------------------------------------------------------------|----------------------------------------------------------------------------------------------------|
| Server Ma                                                                                                    | nager 🔸 Local Server 💿 🗸 🛚 🖌                                                                                                    | Manage Tools View Help                                                                                                    |
| <ul> <li>Dashboard</li> <li>Local Server</li> <li>All Servers</li> <li>AD DS</li> <li>DNS</li> <li>File and Storage Services ▷</li> </ul> | P       Post-deployment Configura       TASKS         Fc       Configuration required for Active Directory Domain Services at WIN-SJTUU94N3NO         Workgt       Promote this server to a domain controller         Image: Provide the server to a domain controller       Image: Provide the server to a domain controller         Image: Window Remote       Configuration required. Installation succeeded on WIN-SJTUU94N3NO.         Remote       Add Roles and Features         NIC Teal       Task Details | TASKS  Last installed updates Windows Update Last checked for updates Windows Error Reporting Customer Experience Improv IE Enhanced Security Configu Time zone Product ID |
|                                                                                                    | Operating system version Microsoft Windows Server 2012 Datacente<br>Hardware information Xen HVM domU                                                                                                    | r Processors<br>Installed memory (RAM)<br>Total disk space                                                                                                    |
|                                                                                                    | EVENTS                                                                                                    | ×                                                                                                    |

Click "Promote this server to a domain controller".

The configuration wizard will be shown as below.

|                                                                                                    | Active Directory Domain Services Configuration Wizard                                                                                                    | _ <b>D</b> X                     |
|----------------------------------------------------------------------------------------------------|----------------------------------------------------------------------------------------------------|----------------------------------|
| Deployment Configuration<br>Domain Controller Options<br>Additional Options<br>Paths<br>Beview Options | iguration<br>Select the deployment operation<br>Add a <u>d</u> omain controller to an existing domain<br>Add a new domain to an <u>existing</u> forest<br>Add a new <u>fo</u> rest | TARGET SERVER<br>WIN-SJTUU94N3NO |
| Review Options<br>Prerequisites Check<br>Installation<br>Results                                       | Specify the domain information for this operation <u>R</u> oot domain name: <u>KernSafe.Loca</u>                                                                                   |                                  |
|                                                                                                    | More about deployment configurations                                                                                                    |                                  |
|                                                                                                    | < <u>P</u> revious <u>N</u> ext > <u>1</u>                                                                                                    | nstall Cancel                    |

Select "Add a new forest" and then enter the Root domain name.

| <b>a</b>                                                                  | Active Directory Domain Services                                                                                                    | Configuration Wizard | _ <b>D</b> X                     |
|---------------------------------------------------------------------------|----------------------------------------------------------------------------------------------------|----------------------|----------------------------------|
| Domain Controlle                                                          | r Options                                                                                                    |                      | TARGET SERVER<br>WIN-SJTUU94N3NO |
| Deployment Configuration                                                  | Select functional level of the new forest                                                                                                    | and root domain      |                                  |
| Domain Controller Options                                                 | Forest functional level:                                                                                                    | Windows Server 2012  | •                                |
| Additional Options                                                        | Domain functional level:                                                                                                    | Windows Server 2012  | •                                |
| Paths<br>Review Options<br>Prerequisites Check<br>Installation<br>Results | Specify domain controller capabilities  Domain Name System (DNS) server  Global Catalog (GC)  Read only domain controller (RODC)  Type the Directory Services Restore Mod Passwor <u>d</u> : Confirm password: | de (DSRM) password   |                                  |
|                                                                           | More about domain controller options                                                                                                    |                      |                                  |
| < Previous Next > Install Cancel                                          |                                                                                                    |                      |                                  |

Configure the Forest functional level and Domain functional level.

Type the DSRM password.

| a                                                                                                    | Active Directory Domain Services Configuration Wizard                                    | x            |
|----------------------------------------------------------------------------------------------------|------------------------------------------------------------------------------------------|--------------|
| DNS Options                                                                                                    | TARGET SE<br>WIN-SJTUU94N                                                                | RVER<br>I3NO |
| A delegation for this DNS                                                                                                    | server cannot be created because the authoritative parent zone cannot be found Show more | ×            |
| Deployment Configuration<br>Domain Controller Options<br>DNS Options<br>Additional Options<br>Paths<br>Review Options<br>Prerequisites Check<br>Installation<br>Results | Specify DNS delegation options                                                           |              |
|                                                                                                    | More about DNS delegation                                                                |              |
|                                                                                                    | < <u>P</u> revious <u>N</u> ext > <u>Install</u> Cance                                   | el           |

Leave it default and press Next to continue.

| Ē                                                                                          | Active Directory Domain Service                                 | s Configuration Wizard                            | _ <b>D</b> ×                     |
|--------------------------------------------------------------------------------------------|-----------------------------------------------------------------|---------------------------------------------------|----------------------------------|
| Additional Option                                                                          | IS                                                              |                                                   | TARGET SERVER<br>WIN-SJTUU94N3NO |
| Deployment Configuration<br>Domain Controller Options<br>DNS Options<br>Additional Options | Verify the NetBIOS name assigned to<br>The NetBIOS domain name: | the domain and change it if necessary<br>KERNSAFE |                                  |
| Paths<br>Review Options<br>Prerequisites Check                                             |                                                                 |                                                   |                                  |
| Results                                                                                    |                                                                 |                                                   |                                  |
|                                                                                            |                                                                 |                                                   |                                  |
|                                                                                            | More about additional options                                   |                                                   |                                  |
|                                                                                            |                                                                 | <u>Previous</u> <u>N</u> ext > <u>Ins</u>         | tall Cancel                      |

The NetBIOS domain name will be "KERNSAFE" and press Next to

#### continue.

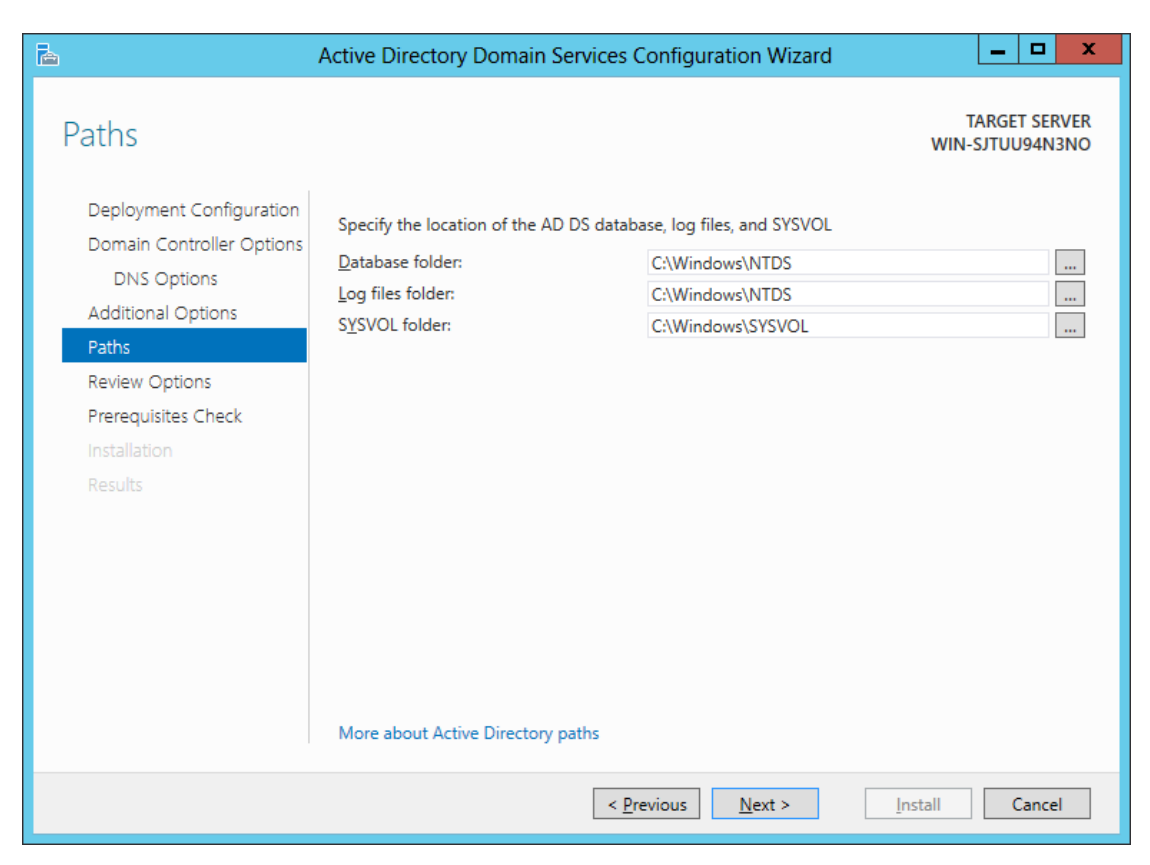

Customize the database, log file and SYSVOL directories.

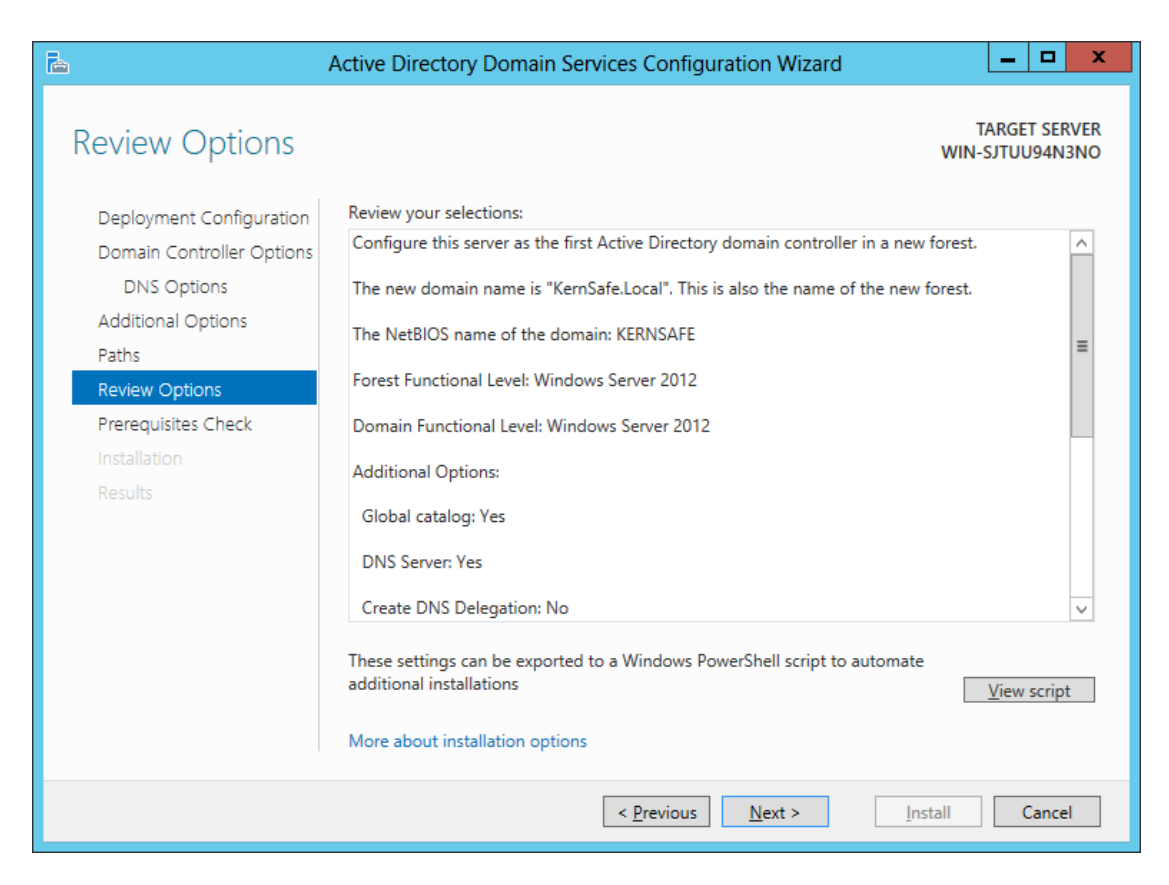

#### Check if all the parameters are correct, press Next to continue.

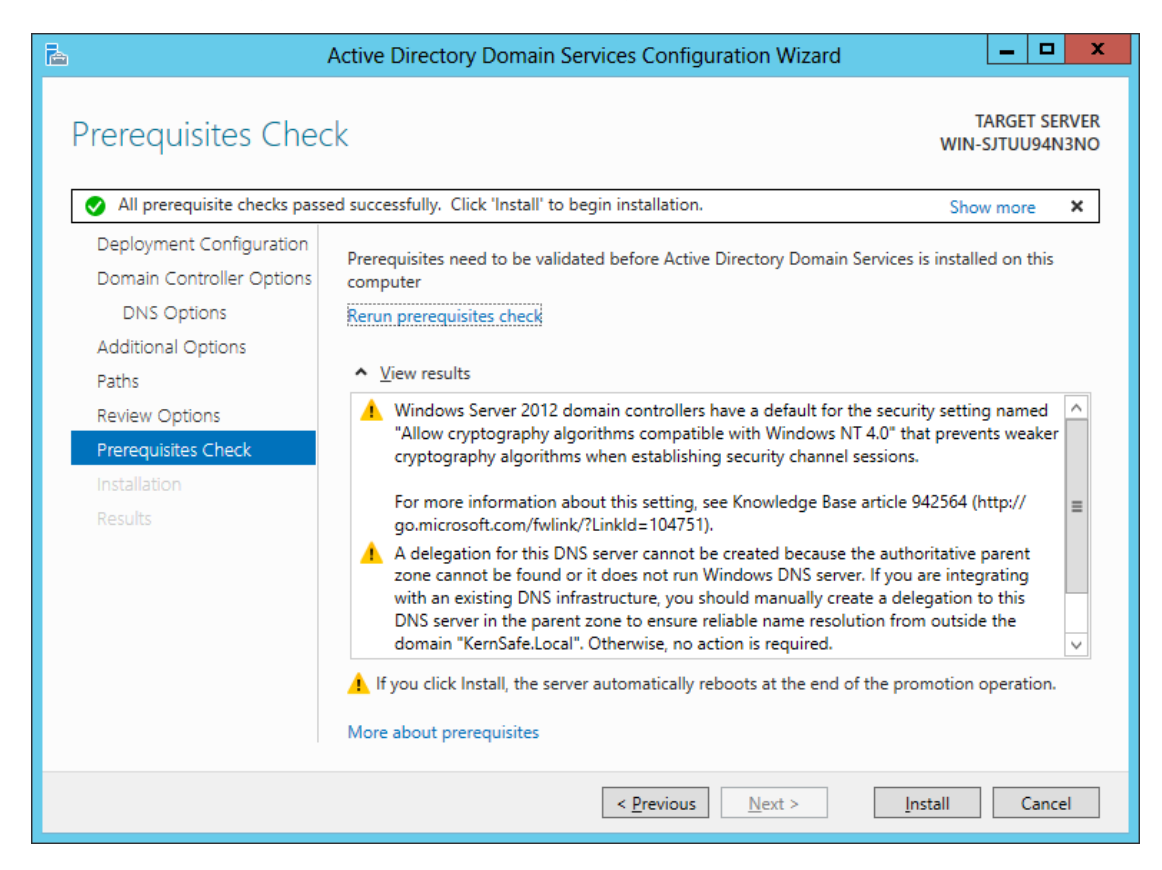

Press Install to run the installation.

After it finishes installing, the server will reboot automatically to take effect.

### **Configure DNS Server Role**

Log on the server with domain controller administrator, and then launch

the DNS Manager.

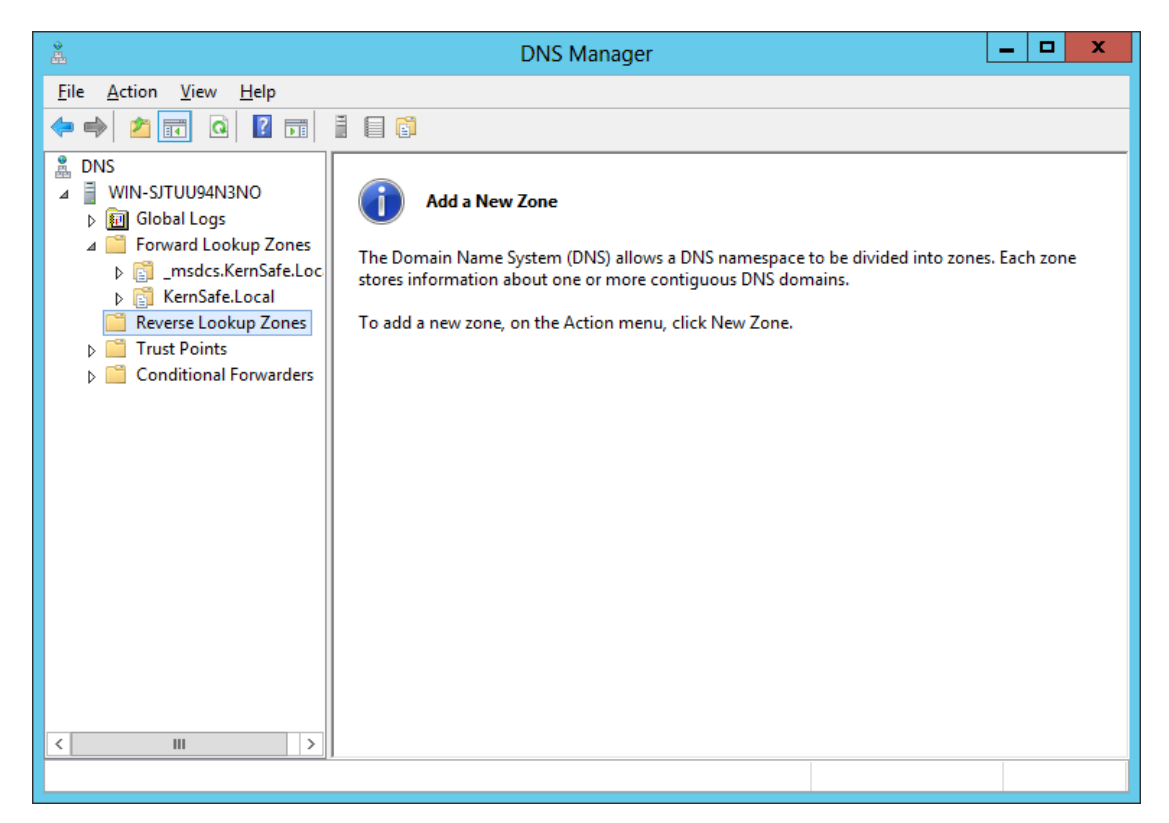

Right click the "Reverse Lookup Zones" and then press New Zone.

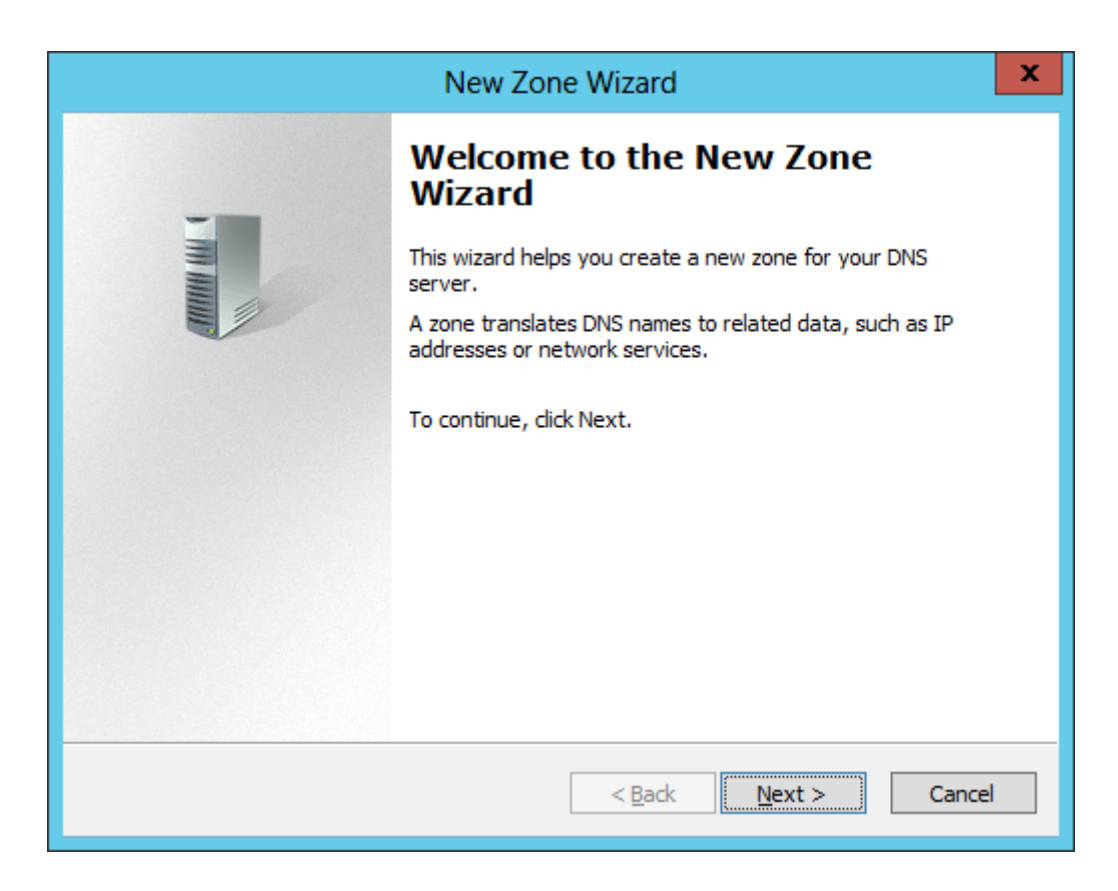

#### Press Next to continue.

| New Zone Wizard                                                                                                    | x |
|----------------------------------------------------------------------------------------------------|---|
| Zone Type<br>The DNS server supports various types of zones and storage.                                                                                                    | - |
| Select the type of zone you want to create:                                                                                                    |   |
| Primary zone<br>Creates a copy of a zone that can be updated directly on this server.                                                                                                    |   |
| Secondary zone<br>Creates a copy of a zone that exists on another server. This option helps balance<br>the processing load of primary servers and provides fault tolerance.                  |   |
| ⊖ St <u>u</u> b zone                                                                                                    |   |
| Creates a copy of a zone containing only Name Server (NS), Start of Authority (SOA), and possibly glue Host (A) records. A server containing a stub zone is not authoritative for that zone. |   |
| ✓ Store the zone in <u>A</u> ctive Directory (available only if DNS server is a writeable domain controller)                                                                                 |   |
|                                                                                                    |   |
| < <u>B</u> ack <u>N</u> ext > Cancel                                                                                                    |   |

#### Select Primary zone.

Press **Next** to continue.

| New Zone Wizard                                                                                                    | x     |
|----------------------------------------------------------------------------------------------------|-------|
| Active Directory Zone Replication Scope<br>You can select how you want DNS data replicated throughout your network.                           |       |
| Select how you want zone data replicated: <ul> <li>To all DNS servers running on domain controllers in this forest; KernSafe.Local</li> </ul> |       |
| To all DNS servers running on domain controllers in this domain: KernSafe.Local                                                               |       |
| O To all domain controllers in this domain (for Windows 2000 compatibility):<br>KernSafe.Local                                                |       |
| $\bigcirc$ To all domain <u>c</u> ontrollers specified in the scope of this directory partition:                                              |       |
|                                                                                                    | ~     |
|                                                                                                    |       |
|                                                                                                    |       |
| < <u>B</u> ack <u>N</u> ext > Ca                                                                                                    | ancel |

Keep default and press **Next** to continue.

| New Zone Wizard                                                                               |  |  |  |
|-----------------------------------------------------------------------------------------------|--|--|--|
| Reverse Lookup Zone Name<br>A reverse lookup zone translates IP addresses into DNS names.     |  |  |  |
| Choose whether you want to create a reverse lookup zone for IPv4 addresses or IPv6 addresses. |  |  |  |
| IPv4 Reverse Lookup Zone                                                                      |  |  |  |
| ○ IPv <u>6</u> Reverse Lookup Zone                                                            |  |  |  |
|                                                                                               |  |  |  |
| < <u>D</u> ack <u>IV</u> ext > Cancel                                                         |  |  |  |

Select IPv4 Reverse Lookup Zone.

Press **Next** to continue.

| New Zone Wizard                                                                                                    |
|----------------------------------------------------------------------------------------------------|
| Reverse Lookup Zone Name<br>A reverse lookup zone translates IP addresses into DNS names.                                                                                                    |
| To identify the reverse lookup zone, type the network ID or the name of the zone. <ul> <li>Network ID:</li> <li>192 .168 .1</li> </ul> <li>The network ID is the portion of the IP addresses that belongs to this zone. Enter the network ID in its normal (not reversed) order. If you use a zero in the network ID, it will appear in the zone name. For example, network ID 10 would create zone 10.in-addr.arpa, and network ID 10.0 would create zone 0.10.in-addr.arpa. Reverse lookup zone name:</li> |
| <pre>     Reverse Howap zone Hame:     1.168.192.in-addr.arpa     </pre> <pre>         <pre>             </pre>         <pre></pre></pre>                                                                                                    |
| < <u>B</u> ack <u>N</u> ext > Cancel                                                                                                    |

Select **Network ID** and then type the IP Address in the Network ID.

| New Zone Wizard                                                                                                    |
|----------------------------------------------------------------------------------------------------|
| Dynamic Update<br>You can specify that this DNS zone accepts secure, nonsecure, or no dynamic<br>updates.                                                                                                    |
| Dynamic updates enable DNS client computers to register and dynamically update their resource records with a DNS server whenever changes occur. Select the type of dynamic updates you want to allow:                                                                                                    |
| <ul> <li>Allow only secure dynamic updates (recommended for Active Directory)<br/>This option is available only for Active Directory-integrated zones.</li> <li>Allow both nonsecure and secure dynamic updates<br/>Dynamic updates of resource records are accepted from any client.</li> <li>This option is a significant security vulnerability because updates can be<br/>accepted from untrusted sources.</li> <li>Do not allow dynamic updates<br/>Dynamic updates of resource records are not accepted by this zone. You must update<br/>these records manually.</li> </ul> |
| < <u>B</u> ack <u>N</u> ext > Cancel                                                                                                    |

Specify dynamic update option.

| New Zone Wizard                                                                                                    |
|----------------------------------------------------------------------------------------------------|
| Completing the New Zone Wizard         You have successfully completed the New Zone Wizard. You specified the following settings:         Name:       1.168.192.in-addr.arpa                                                                                         |
| Type:       Active Directory-Integrated Primary         Lookup type:       Reverse         V         Note: You should now add records to the zone or ensure         that records are updated dynamically. You can then verify         name resolution using pshockup |
| To dose this wizard and create the new zone, dick Finish.                                                                                                    |

Check if all the parameters are correct, and press **Finish**.

After the Reverse Lookup zone is successfully configured, then right click on the **KerSafe.Local** in the left tree view of **DNS Manager**, then select **New Host(A or AAA)...** menu item.

The **New Host** dialogue is shown as below.

| New Host X                                                                  |  |  |
|-----------------------------------------------------------------------------|--|--|
| Name (uses parent domain name if blank):                                    |  |  |
| 12node 1                                                                    |  |  |
| Fully qualified domain name (FQDN):                                         |  |  |
| 12node 1.KernSafe.Local.                                                    |  |  |
| I <u>P</u> address:                                                         |  |  |
| 192.168.1.103                                                               |  |  |
| ✓ Create associated pointer (PTR) record                                    |  |  |
| Allow any authenticated user to update DNS records with the same owner name |  |  |
|                                                                             |  |  |
|                                                                             |  |  |
|                                                                             |  |  |
| Add <u>H</u> ost Cancel                                                     |  |  |

Type the **Name** and **IP address** for the cluter node – 12node1.

Check Create associated pointer (PTR) Record.

Press **Add Host** button to add 12node1 recoed. Then add the 12node2.

| New Host X                                                                  |  |  |  |
|-----------------------------------------------------------------------------|--|--|--|
| Name (uses parent domain name if blank): 12node2                            |  |  |  |
| Fully qualified domain name (FQDN):                                         |  |  |  |
| 12node2.KernSate.Local.                                                     |  |  |  |
| 192.168.1.104                                                               |  |  |  |
|                                                                             |  |  |  |
| Allow any authenticated user to update DNS records with the same owner name |  |  |  |
|                                                                             |  |  |  |
|                                                                             |  |  |  |
| Add <u>H</u> ost Done                                                       |  |  |  |

Type the **Name** and **IP address** for the cluter node – 12node2.

Check Create associated pointer (PTR) Record.

Press Add Host button to add 12node2 recoed.

Now we will see the two records in **DNS Manager**.

| Å                                                                                                    | DNS Ma                                                                                                    | anager                                                                                               | _                                                                                                    | D X                                                 |
|----------------------------------------------------------------------------------------------------|----------------------------------------------------------------------------------------------------|----------------------------------------------------------------------------------------------------|----------------------------------------------------------------------------------------------------|-----------------------------------------------------|
| <u>F</u> ile <u>A</u> ction <u>V</u> iew <u>H</u> elp                                                                                                    |                                                                                                    |                                                                                                    |                                                                                                    |                                                     |
| 🗢 🏟 🙇 🖬 🗐 🙆 😽                                                                                                    | ? 🖬 🗄 🗐 🛱                                                                                                    |                                                                                                    |                                                                                                    |                                                     |
| <ul> <li>DNS</li> <li>WIN-SJTUU94N3NO</li> <li>Global Logs</li> <li>Forward Lookup Zones</li> <li>msdcs.KernSafe.Local</li> <li>KernSafe.Local</li> <li>Reverse Lookup Zones</li> <li>1.168.192.in-addr.arpa</li> <li>Trust Points</li> <li>Conditional Forwarders</li> </ul>                                                                                                    | Name<br>msdcs<br>sites<br>tcp<br>DomainDnsZones<br>ForestDnsZones<br>(same as parent folder)<br>(same as parent folder)<br>(same as parent folder)<br>(same as parent folder)<br>12node1<br>12node2 | Type<br>Start of Authority (SOA)<br>Name Server (NS)<br>Host (A)<br>Host (A)<br>Host (A)<br>Host (A) | Data<br>[19], win-sjtuu94n3no.ker<br>win-sjtuu94n3no.kernsafe<br>192.168.1.2<br>192.168.1.2<br>192.168.1.103<br>192.168.1.104  | Timestam<br>static<br>static<br>12/24/201<br>static |
|                                                                                                    | <                                                                                                    | Ш                                                                                                    |                                                                                                    | >                                                   |
|                                                                                                    |                                                                                                    |                                                                                                    |                                                                                                    |                                                     |
|                                                                                                    |                                                                                                    |                                                                                                    |                                                                                                    |                                                     |
| Ŷ                                                                                                    | DNCM                                                                                                    |                                                                                                    |                                                                                                    |                                                     |
| Eile Action View Hele                                                                                                    | DNS Ma                                                                                                    | anager                                                                                               | _                                                                                                    | <b>-</b> x                                          |
| Lile Action View Help                                                                                                    | DNS Ma                                                                                                    | anager                                                                                               |                                                                                                    | <b>-</b> X                                          |
| <ul> <li>File Action View Help</li> <li> → → → → → → → → → → → → → → → → → → →</li></ul>                                                                                                    | DNS Ma<br>Name<br>(same as parent folder)<br>(same as parent folder)<br>(192.168.1.103)<br>(192.168.1.104)                                                                                          | Type<br>Start of Authority (SOA)<br>Name Server (NS)<br>Pointer (PTR)<br>Pointer (PTR)               | Data<br>[3], win-sjtuu94n3no.kernsafe<br>vin-sjtuu94n3no.kernsafe.local.<br>12node1.kernsafe.local.<br>12node2.kernsafe.local. | Timestam<br>static<br>static<br>static<br>static    |
| File       Action       Yiew       Help         Image: Second state of the second state of the second | DNS Ma                                                                                                    | Type<br>Start of Authority (SOA)<br>Name Server (NS)<br>Pointer (PTR)<br>Pointer (PTR)               | Data<br>[3], win-sjtuu94n3no.kern<br>win-sjtuu94n3no.kernsafe<br>12node1.kernsafe.local.<br>12node2.kernsafe.local.            | Timestam<br>static<br>static<br>static<br>static    |

# **Configure iStorage Server1**

### **Prepare Quorum volume**

For working in clustering environment, the network adapter must be assigned a static IP Address.

| Internet Protocol Version 4 (TC                                                                                                    | P/IPv4) Properties ? × |  |  |
|----------------------------------------------------------------------------------------------------|------------------------|--|--|
| General                                                                                                    |                        |  |  |
| You can get IP settings assigned automatically if your network supports<br>this capability. Otherwise, you need to ask your network administrator<br>for the appropriate IP settings. |                        |  |  |
| O Obtain an IP address automatical                                                                                                    | y                      |  |  |
| • Use the following IP address:                                                                                                    |                        |  |  |
| IP address:                                                                                                    | 192 . 168 . 0 . 105    |  |  |
| S <u>u</u> bnet mask:                                                                                                    | 255.255.255.0          |  |  |
| Default gateway:                                                                                                    | 192.168.0.1            |  |  |
| ○ O <u>b</u> tain DNS server address automatically                                                                                                    |                        |  |  |
| • Us <u>e</u> the following DNS server add                                                                                                    | resses:                |  |  |
| Preferred DNS server:                                                                                                    | 192.168.0.1            |  |  |
| <u>A</u> lternate DNS server:                                                                                                    | · · ·                  |  |  |
| Validate settings upon exit                                                                                                    | Ad <u>v</u> anced      |  |  |
|                                                                                                    | OK Cancel              |  |  |

Launch the **iStorage Server Management Console**, press the Create button on the toolbar of iStorage Server Management Console, the **Create iSCSI Target Wizard** will be shown as below.

| Create iSCSI Target Wizard                                                                                                    | × |
|----------------------------------------------------------------------------------------------------|---|
| iSCSI Device Type<br>Select which device type of the iSCSI target you want to create.                                                                                                    |   |
| <ul> <li>Hard Disk<br/>Create iSCSI target by using physical disk, partition, standard image file or VHD.</li> <li>Optical Device<br/>Create iSCSI target by using physical optical drive or CD / DVD image file.</li> <li>Generic SCSI<br/>Create iSCSI target by using generic SCSI device, such as disk, CD-ROM, tape, printer.</li> </ul> |   |
| Advanced Device     Create advanced iSCSI target such as CDP device and snapshot linked device.                                                                                                    |   |
| < <u>Back</u> <u>N</u> ext > Cancel                                                                                                    |   |

Select an iSCSI Device Type.

Choose Hard Disk.

| Create iSCSI Target Wizard                                                                                                    | x |
|----------------------------------------------------------------------------------------------------|---|
| iSCSI Medium Type<br>Select medium of the iSCSI disk you want to create.                                                          | • |
| <ul> <li>Image File<br/>Create iSCSI disk by using standard image file or Virtual Hard Disk (.VHD).</li> <li>RAM Space</li> </ul> |   |
| Create iSCSI disk by using memory space.     Security Images                                                                      |   |
| Disk Partition     Create ISCSI target by using a disk partition.                                                                 |   |
| Physical Disk<br>Create iSCSI target by using physical disk.                                                                      |   |
| < <u>B</u> ack <u>N</u> ext > Cancel                                                                                              |   |

Choose Image File in iSCSI Medium Type.

| Create iSCSI Target Wizard                                                                                                    | x       |
|----------------------------------------------------------------------------------------------------|---------|
| <b>iSCSI Image Type</b><br>Select image type of the iSCSI disk you want to create.                                                                                                    | <u></u> |
| <ul> <li>Standard Image File<br/>Create iSCSI disk by using a standard disk image file.</li> <li>Virtual Hard Disk (VHD)<br/>Create iSCSI disk by using a Virtual Hard Disk image file.</li> </ul> |         |
| < <u>B</u> ack <u>N</u> ext >                                                                                                    | Cancel  |

We choose Standard Image File and press Next to continue.

| Create iSCSI Target Wizard                                                                                                    |
|----------------------------------------------------------------------------------------------------|
| Virtual Image Disk Configuration Specify a image file full path and parameters.                                                                        |
| Image file parameters                                                                                                    |
| Full path and name of the image file:       C:\Users\Administrator\Documents\1.img       Device Size in MRe:     1024                                  |
| Fill with zeros                                                                                                    |
| File system options                                                                                                    |
| Sparse file (Recommended for image files smaller then 1TB) Compressed (Enable file system compress feature) Encrypted (Enable NTFS encryption feature) |
| < <u>B</u> ack <u>N</u> ext > Cancel                                                                                                    |

Select Create a new image file or Use existing image file if you already

have one.

Specify the **file path** and **device capacity**.

Press **Next** to continue.

| Create iSCSI Target Wizard                                                                                                    |  |  |
|----------------------------------------------------------------------------------------------------|--|--|
| Authorization<br>You can select an authorization mode, Anonymous, CHAP or IP filter.                                                                                                    |  |  |
| <ul> <li>Anonymous<br/>Select this option to disable any authorization.</li> <li>CHAP<br/>Select this option to use CHAP authorization.</li> <li>IP Filter<br/>Select this option to use IP address authorization.</li> <li>Mixed<br/>Select this option to use both CHAP and IP address authorization.</li> <li>Inherit security roles from global settings.</li> </ul> |  |  |
| < <u>B</u> ack <u>N</u> ext > Cancel                                                                                                    |  |  |

Specify authorization method as you require. We take **Anonymous** as example.

| Create iSCSI Target Wizard                                                                                                    |         |  |  |
|----------------------------------------------------------------------------------------------------|---------|--|--|
| <b>Completing the Create iSCSI Wizard</b><br>You can specify a target name and other options to complete iSCSI target creating.                                                                                                    | <u></u> |  |  |
| Basic Target Information<br>Target Name:<br>□6-03.com.kemsafe:KemSafe.Quorum<br>✓ Report as readonly device when initiator can not get write access<br>✓ Enable multiple initiators with full access connected (sharing and clustering) |         |  |  |
| Note<br>By default, only one client has full access right, when the second initiaor log on with full<br>access, it will fail.<br>But this option is usfull for clustering, disk sharing and NAS.<br>< <u>Back</u> Finish                | ancel   |  |  |

Type the **Target Name** as you like or use the default.

Check "Enable multiple initiators with full access connected (sharing and clustering)".

Press **Finish** button to complete the creation.

### **Prepare Generic Volume**

Launch the **iStorage Server Management Console**, press the Create button on the toolbar of iStorage Server Management Console, the **Create iSCSI Target Wizard** will be shown as below.

| Create iSCSI Target Wizard                                                                                                    |
|----------------------------------------------------------------------------------------------------|
| iSCSI Device Type<br>Select which device type of the iSCSI target you want to create.                                                                                                    |
| <ul> <li>Hard Disk<br/>Create iSCSI target by using physical disk, partition, standard image file or VHD.</li> <li>Optical Device<br/>Create iSCSI target by using physical optical drive or CD / DVD image file.</li> <li>Generic SCSI<br/>Create iSCSI target by using generic SCSI device, such as disk. CD-ROM tape, printer.</li> </ul> |
| <ul> <li>Advanced Device</li> <li>Create advanced iSCSI target such as CDP device and snapshot linked device.</li> </ul>                                                                                                    |
| < <u>Back</u> <u>N</u> ext > Cancel                                                                                                    |

Select an iSCSI Device Type.

Choose Hard Disk.

| Create iSCSI Target Wizard                                                                                                    | x |
|----------------------------------------------------------------------------------------------------|---|
| iSCSI Medium Type<br>Select medium of the iSCSI disk you want to create.                                                          | • |
| <ul> <li>Image File<br/>Create iSCSI disk by using standard image file or Virtual Hard Disk (.VHD).</li> <li>RAM Space</li> </ul> |   |
| Create iSCSI disk by using memory space.     Security Images                                                                      |   |
| Disk Partition     Create ISCSI target by using a disk partition.                                                                 |   |
| Physical Disk<br>Create iSCSI target by using physical disk.                                                                      |   |
| < <u>B</u> ack <u>N</u> ext > Cancel                                                                                              |   |

Choose Image File in iSCSI Medium Type.

| Create iSCSI Target Wizard                                                                                                    | x       |
|----------------------------------------------------------------------------------------------------|---------|
| <b>iSCSI Image Type</b><br>Select image type of the iSCSI disk you want to create.                                                                                                    | <u></u> |
| <ul> <li>Standard Image File<br/>Create iSCSI disk by using a standard disk image file.</li> <li>Virtual Hard Disk (VHD)<br/>Create iSCSI disk by using a Virtual Hard Disk image file.</li> </ul> |         |
| < <u>B</u> ack <u>N</u> ext >                                                                                                    | Cancel  |

We choose Standard Image File and press Next to continue.

| Create iSCSI Target Wizard                                                                                                    | x     |
|----------------------------------------------------------------------------------------------------|-------|
| Virtual Image Disk Configuration<br>Specify a image file full path and parameters.                                                                                                    | 2     |
| Image file parameters                                                                                                    |       |
| C:\Users\Administrator\Documents\2 img Device Size in MBs: 4096                                                                                                    | vse   |
| File system options          Sparse file (Recommended for image files smaller then 1TB)         Compressed (Enable file system compress feature)         Encrypted (Enable NTFS encryption feature) |       |
| < <u>B</u> ack <u>N</u> ext > C                                                                                                    | ancel |

Select Create a new image file or Use existing image file if you already

have one.

Specify the **file path** and **device capacity**.

Press **Next** to continue.

| Create iSCSI Target Wizard                                                                                                    |  |  |
|----------------------------------------------------------------------------------------------------|--|--|
| Authorization<br>You can select an authorization mode, Anonymous, CHAP or IP filter.                                                                                                    |  |  |
| <ul> <li>Anonymous<br/>Select this option to disable any authorization.</li> <li>CHAP<br/>Select this option to use CHAP authorization.</li> <li>IP Filter<br/>Select this option to use IP address authorization.</li> <li>Mixed<br/>Select this option to use both CHAP and IP address authorization.</li> <li>Inherit security roles from global settings.</li> </ul> |  |  |
| < <u>B</u> ack <u>N</u> ext > Cancel                                                                                                    |  |  |

Specify authorization method as you require. We take **Anonymous** as example.

| Create iSCSI Target Wizard                                                                                                    |          |  |  |
|----------------------------------------------------------------------------------------------------|----------|--|--|
| Completing the Create iSCSI Wizard<br>You can specify a target name and other options to complete iSCSI target creating.                                                                                                    | <u>.</u> |  |  |
| Basic Target Information<br>Target Name:<br>□6-03.com.kemsafe:KemSafe.Generic<br>✓ Report as readonly device when initiator can not get write access<br>✓ Enable multiple initiators with full access connected (sharing and clustering)<br>Note<br>By default, only one client has full access right, when the second initiaor log on with full<br>access, it will fail.<br>Put this actions in writell for electronic disk sharing and NAS |          |  |  |
| <ul> <li><u>Back</u> Finish Can</li> </ul>                                                                                                    | cel      |  |  |

Type the **Target Name** as you like or use the default.

Check "Enable multiple initiators with full access connected (sharing and clustering)".

Press **Finish** button to complete the creation.

Now the sample images are shown as below in management console if

successful.

| 3                                                      | iStorage Server Ma                                                           | inagement ( | Console                  |          |                      | - 🗆 X              |
|--------------------------------------------------------|------------------------------------------------------------------------------|-------------|--------------------------|----------|----------------------|--------------------|
| File Server Storage Clients Vi                         | File Server Storage Clients View Tools Help                                  |             |                          |          |                      |                    |
| Create Delete Start Stop                               | Create Delete Start Stop Refresh Add Remove View Access Settings Print About |             |                          |          |                      |                    |
| Servers Tree ×                                         | iStorage Server: LocalHost                                                   |             |                          |          |                      |                    |
| E-@ KernSafe Servers<br>E-@ WIN-DUA795G5UMO (127.0.0.1 | General Targets Applications IPFilters Liser                                 | s Groups I  | 005                      |          |                      |                    |
| E- Targets                                             | Target Name                                                                  | Device Type | Source                   | Capacity | Authentication       | Status             |
| KernSafe.Generic                                       | 👒 iqn. 2006-03. com. kernsafe: Kern Safe. Quorum                             | Disk Drive  | C:\iStorage\newimage.img | 1.00G    | Anonymous            | Enabled            |
| Applications                                           | 👒 iqn.2006-03.com.kernsafe:KernSafe.Generic                                  | Disk Drive  | C:\iStorage\2.img        | 4.00G    | Anonymous            | Enabled            |
|                                                        |                                                                              |             |                          |          |                      |                    |
| - 🧱 Groups                                             |                                                                              |             |                          |          |                      |                    |
| Logs                                                   |                                                                              |             |                          |          |                      |                    |
|                                                        |                                                                              |             |                          |          |                      |                    |
|                                                        |                                                                              |             |                          |          |                      |                    |
|                                                        |                                                                              |             |                          |          |                      |                    |
|                                                        |                                                                              |             |                          |          |                      |                    |
|                                                        |                                                                              |             |                          |          |                      |                    |
|                                                        |                                                                              |             |                          |          |                      |                    |
|                                                        |                                                                              |             |                          |          |                      |                    |
|                                                        |                                                                              |             |                          |          |                      |                    |
|                                                        |                                                                              |             |                          |          |                      |                    |
|                                                        |                                                                              |             |                          |          |                      |                    |
|                                                        |                                                                              |             |                          |          |                      |                    |
|                                                        |                                                                              |             |                          |          |                      |                    |
|                                                        |                                                                              |             |                          |          |                      |                    |
|                                                        |                                                                              |             |                          | Co 🥨     | nnected: LocalHost ( | 20-Days Trial) .:: |

## **Configure iStorage Server2**

### **Prepare volumes**

Firstly for working in clustering environment, the Network Adapter must

be assigned a static IP.

| Internet Protocol Version 4 (TCP/IPv4) Properties ? ×                                                                                                    |                     |  |  |
|----------------------------------------------------------------------------------------------------|---------------------|--|--|
| General                                                                                                    |                     |  |  |
| You can get IP settings assigned automatically if your network supports<br>this capability. Otherwise, you need to ask your network administrator<br>for the appropriate IP settings. |                     |  |  |
| O Obtain an IP address automatically                                                                                                    |                     |  |  |
| • Use the following IP address:                                                                                                    |                     |  |  |
| IP address:                                                                                                    | 192.168.0.106       |  |  |
| Subnet mask:                                                                                                    | 255 . 255 . 255 . 0 |  |  |
| Default gateway:                                                                                                    | 192.168.0.1         |  |  |
| ○ O <u>b</u> tain DNS server address autom                                                                                                    | atically            |  |  |
| • Use the following DNS server add                                                                                                    | resses:             |  |  |
| Preferred DNS server:                                                                                                    | 192.168.0.1         |  |  |
| <u>A</u> lternate DNS server:                                                                                                    |                     |  |  |
| Validate settings upon exit                                                                                                    | Ad <u>v</u> anced   |  |  |
|                                                                                                    | OK Cancel           |  |  |

Set the IP address as we planned, press **OK** to finish.

We also need two volumes on iStorage Server2, we name them **KernSafe.Quorumpartner** and **KernSafe.Genericpartner** which have same capacity as on iStorage Sevrer1. We create them as we do on iStorage Server1.

| 3                                                                                                 | iStorage Server Ma                              | nagement (                | Console                            |         |                    | <b>– –</b> X      |  |  |
|---------------------------------------------------------------------------------------------------|-------------------------------------------------|---------------------------|------------------------------------|---------|--------------------|-------------------|--|--|
| File Server Storage Clients View Tools Help                                                       |                                                 |                           |                                    |         |                    |                   |  |  |
| Create Delete Start Stop                                                                          | Refresh Add Remove View Acce                    | ss Setting                | js Print About                     |         |                    |                   |  |  |
| Servers Tree × 😝 iStorage Server: LocalHost                                                       |                                                 |                           |                                    |         |                    |                   |  |  |
| KernSafe Servers<br>WIN-DI (27565/1MD (127.0.0.1:3261)                                            |                                                 |                           |                                    |         |                    |                   |  |  |
| E- Targets                                                                                        | General Targets Applications   IPFilters   User | Groups    I               | .ogs  <br>Sauras                   |         | A set succession   | Charles           |  |  |
| <ul> <li>KernSafe.Quorumpartner</li> <li>KernSafe.Genericpartner</li> <li>Applications</li> </ul> | Target Name                                     | Device Type<br>Disk Drive | Source<br>Chistorage) newimage img | 1 00G   | Authentication     | Enabled           |  |  |
|                                                                                                   | ign.2006-03.com.kernsafe:KernSafe.Genericpar    | Disk Drive                | C:\iStorage\2.img                  | 4.00G   | Anonymous          | Enabled           |  |  |
|                                                                                                   |                                                 |                           | 5 5                                |         | 5                  |                   |  |  |
|                                                                                                   |                                                 |                           |                                    |         |                    |                   |  |  |
| Logs                                                                                              |                                                 |                           |                                    |         |                    |                   |  |  |
|                                                                                                   |                                                 |                           |                                    |         |                    |                   |  |  |
|                                                                                                   |                                                 |                           |                                    |         |                    |                   |  |  |
|                                                                                                   |                                                 |                           |                                    |         |                    |                   |  |  |
|                                                                                                   |                                                 |                           |                                    |         |                    |                   |  |  |
|                                                                                                   |                                                 |                           |                                    |         |                    |                   |  |  |
|                                                                                                   |                                                 |                           |                                    |         |                    |                   |  |  |
|                                                                                                   |                                                 |                           |                                    |         |                    |                   |  |  |
|                                                                                                   |                                                 |                           |                                    |         |                    |                   |  |  |
|                                                                                                   |                                                 |                           |                                    |         |                    |                   |  |  |
|                                                                                                   |                                                 |                           |                                    |         |                    |                   |  |  |
|                                                                                                   |                                                 |                           |                                    |         |                    |                   |  |  |
|                                                                                                   |                                                 |                           |                                    |         |                    |                   |  |  |
|                                                                                                   |                                                 |                           |                                    | <i></i> |                    |                   |  |  |
|                                                                                                   |                                                 |                           |                                    | © Co    | nnected: LocalHost | (20-Days Trial) 🔡 |  |  |

# **Create Application**

### **Create Application with Quorum volumes**

On iStorage Server1, right click Applications on the left tree of the main

interface, choose Create Application on the pop-up menu, the Create

Application Wizard will be shown as below.

| Create Application Wizard                                                                                                    |  |  |  |  |
|----------------------------------------------------------------------------------------------------|--|--|--|--|
| Application Type<br>Select which type application that you want to create.                                                                                                    |  |  |  |  |
| <ul> <li>Synchronous Replication<br/>Create real-time remote synchronous replication to iSCSI target or image file.</li> <li>Asynchronous Replication<br/>Create real-time remote asynchronous replication to iSCSI target or image file.</li> <li>High Availability Node<br/>Create a high-availability iSCSI SAN node or synchronizing with other iSCSI targets.</li> <li>Automatic Snapshots<br/>Create automatical snapshots and replications to other iSCSI targets.</li> </ul> |  |  |  |  |
| < <u>Back</u> <u>N</u> ext > Cancel                                                                                                    |  |  |  |  |

Select High Availability Node and press Next to continue.
| You can specify two servers to fail over each other.<br>se Target |             |        |
|-------------------------------------------------------------------|-------------|--------|
| Target Name                                                       | Device Type |        |
| iqn.2006-03.com.kemsafe:KemSafe.Quorum                            | Disk        |        |
| iqn.2006-03.com.kemsafe:KemSafe.Generic                           | Disk        |        |
|                                                                   |             |        |
|                                                                   |             |        |
|                                                                   |             |        |
|                                                                   |             |        |
| artner Tamet                                                      |             |        |
|                                                                   |             |        |
|                                                                   | S           | etting |

Check the **Quorum** target and press **Setting** to configure the partner target.

| Select iSCSI Target                                     |
|---------------------------------------------------------|
| iSCSI Source                                            |
| Host Name: 192.168.2.106 Port: 3260                     |
| CHAP                                                    |
| Use CHAP to logon                                       |
| User Name:                                              |
| Secret:                                                 |
| Target                                                  |
| Target: iqn.2006-03.com.kemsafe:KemSafe.Quorumpartner 🗸 |
|                                                         |
| Discovery OK Cancel                                     |
| Discovery OK Cancel                                     |

Input the **IP Address** which is used for SYNC of iStorage Server2 in iSCSI Source.

Press Discovery to find the mirror target and choose the Quorumpartner

in the drop-down list. Then press **OK** to continue.

Note: If the mirror target needs CHAP authorization, you need to provide

User Name and Secret.

| Failover Configuration         You can specify two servers to fail over each other.         Base Target         Target Name       Device Type         Image: Image: I |    |
|----------------------------------------------------------------------------------------------------|----|
| Base Target         Target Name       Device Type         ✓ iqn.2006-03.com.kemsafe:KemSafe.Quorum       Disk         ☐ iqn.2006-03.com.kemsafe:KemSafe.Generic       Disk              Base Target          Pathoer Target                                                                                                    |    |
| Target Name       Device Type         ✓ iqn.2006-03.com.kemsafe:KemSafe.Quorum       Disk         ☐ iqn.2006-03.com.kemsafe:KemSafe.Generic       Disk                                                                                                    |    |
| Image: Partner Tarret                                                                                                    |    |
| Pattner Tarraet                                                                                                    |    |
| Partner Tarmet                                                                                                    |    |
| Partner Tarret                                                                                                    |    |
| Pather Tarret                                                                                                    |    |
| Pather Tamet                                                                                                    |    |
| Pather Tamet                                                                                                    |    |
| Partner Tarnet                                                                                                    |    |
|                                                                                                    |    |
|                                                                                                    |    |
| ign.2006-03.com.kemsafe:KemSafe.Quorumpartner Setting                                                                                                    |    |
|                                                                                                    |    |
|                                                                                                    |    |
|                                                                                                    |    |
| < <u>B</u> ack <u>N</u> ext > Canc                                                                                                    | al |

The partner target will be added to the windows, press **Next** to continue.

|                                          | Create Appli                            | cation Wizar     | ď            |        |
|------------------------------------------|-----------------------------------------|------------------|--------------|--------|
| <b>Synchronizatio</b><br>You can specify | n Settings<br>Parameters for synchroniz | ation.           |              | 2      |
| Sync                                     |                                         |                  |              |        |
| Local Address:                           | Any                                     | <b>v</b> L       | ocal Port:   | Any 🗸  |
| Remote Address:                          | 192.168.2.106                           | <b>~</b> R       | lemote Port: | 3260   |
| Alternative Sync 1                       |                                         |                  |              |        |
| Local Address:                           | Any                                     | <b>v</b> L       | ocal Port:   | Any 🗸  |
| Remote Address:                          | 192.168.0.106                           | <b>~</b> R       | lemote Port: | 3260   |
| Alternative Sync 2                       |                                         |                  |              |        |
| Specify a folder to                      | save temporary data dump                | folder must exis | t):          |        |
| C:\Temp\                                 |                                         |                  |              | Browse |
|                                          |                                         |                  |              |        |
|                                          |                                         | < <u>B</u> ack   | Next >       | Cancel |
|                                          |                                         |                  |              |        |

Specify the Synchronization Channel. To prevent Split-Brain, after iStorage Server 3.0, HA feature allows to as much as 4 channels for SYNC. **Note**: User must specify parameters for Sync Channel and can scroll up the window and specify more channels for alternatives, these alternatives work as heart-beat and can be used when Sync channel got broken, these alternatives will prevent split-brain.

Press **Next** to continue.

| Mirror Synchronization                                                                                         |
|----------------------------------------------------------------------------------------------------|
| Synchronization Type                                                                                           |
| O Create mirror device with full synchronization from base iSCSI target                                        |
| Create mirror device without synchronization (Manual Initialization)                                           |
| Warning: all data on the mirror device will be destroyed after<br>synchronization.           OK         Cancel |

Now, the base target should be synchronized to partner target. If the two targets are both new and not initialized, we choose Create mirror device without synchronization (Manual Initialization). Otherwise, we must choose Create mirror device with full synchronization from base iSCSI target.

Press **OK** button to continue.

|   | Create Application Wizard                                |
|---|----------------------------------------------------------|
| 5 | Completing the Create Applicatio<br>Wizard               |
|   | Application name: SAN Cluster                            |
|   | Cluster type: iSCSI                                      |
|   | Local node: ign.2006-03.com.kemsafe:KemSafe.Quorum       |
|   | Local portal: Any:Auto                                   |
|   | Remote node: iqn.2006-03.com.kemsafe:KemSafe.Quorumparti |
|   | Remote portal: 192.168.2.106:3260                        |
|   | Work path: C:\Temp\                                      |
|   | To close this wizard, click Finish.                      |
|   |                                                          |
|   |                                                          |
|   | < <u>B</u> ack Finish Cancel                             |

Press **Finish** to complete the creation.

## **Create Application with Generic volumes**

On iStorage Server1, right click Applications on the left tree of the main interface, choose **Create Application** on the pop-up menu, the **Create Application Wizard** will be shown as below.

| Application Type       Select which type application that you want to create.         Select which type application that you want to create.       Synchronous Replication         Create real-time remote synchronous replication to iSCSI target or image file.       Asynchronous Replication         Create real-time remote asynchronous replication to iSCSI target or image file.       High Availability Node         Create a high-availability iSCSI SAN node or synchronizing with other iSCSI targets.       Atomatic Snapshots         Create a utomatical snapshots and replications to other iSCSI targets.       Description | Create Appl                                                                                 | ication Wizard                                | X  |
|----------------------------------------------------------------------------------------------------|---------------------------------------------------------------------------------------------|-----------------------------------------------|----|
| <ul> <li>Synchronous Replication         Create real-time remote synchronous replication to iSCSI target or image file.</li> <li>Asynchronous Replication         Create real-time remote asynchronous replication to iSCSI target or image file.</li> <li>High Availability Node         Create a high-availability iSCSI SAN node or synchronizing with other iSCSI targets.</li> <li>Automatic Snapshots         Create automatical snapshots and replications to other iSCSI targets.</li> </ul>                                                                                                    | Application Type<br>Select which type application that you war                              | nt to create.                                 |    |
| <ul> <li>Create real-time remote synchronous replication to iSCSI target or image file.</li> <li>Asynchronous Replication<br/>Create real-time remote asynchronous replication to iSCSI target or image file.</li> <li>High Availability Node<br/>Create a high-availability iSCSI SAN node or synchronizing with other iSCSI targets.</li> <li>Automatic Snapshots<br/>Create automatical snapshots and replications to other iSCSI targets.</li> </ul>                                                                                                    | O Synchronous Replication                                                                   |                                               |    |
| <ul> <li>Asynchronous Replication<br/>Create real-time remote asynchronous replication to iSCSI target or image file.</li> <li>High Availability Node<br/>Create a high-availability iSCSI SAN node or synchronizing with other iSCSI targets.</li> <li>Automatic Snapshots<br/>Create automatical snapshots and replications to other iSCSI targets.</li> </ul>                                                                                                    | Create real-time remote synchronous rep                                                     | lication to iSCSI target or image file.       |    |
| <ul> <li>Create real-time remote asynchronous replication to iSCSI target or image file.</li> <li>High Availability Node<br/>Create a high-availability iSCSI SAN node or synchronizing with other iSCSI targets.</li> <li>Automatic Snapshots<br/>Create automatical snapshots and replications to other iSCSI targets.</li> </ul>                                                                                                    | Asynchronous Replication                                                                    |                                               |    |
| <ul> <li>High Availability Node<br/>Create a high-availability iSCSI SAN node or synchronizing with other iSCSI targets.</li> <li>Automatic Snapshots<br/>Create automatical snapshots and replications to other iSCSI targets.</li> </ul>                                                                                                    | Create real-time remote asynchronous re                                                     | plication to iSCSI target or image file.      |    |
| Create automatical snapshots and replications to other iSCSI targets.                                                                                                    | High Availability Node     Create a high-availability iSCSI SAN nod     Automatic Spapebote | le or synchronizing with other iSCSI targets. |    |
|                                                                                                    | Create automatical snapshots and replic                                                     | ations to other iSCSI targets.                |    |
|                                                                                                    |                                                                                             |                                               |    |
|                                                                                                    |                                                                                             |                                               |    |
|                                                                                                    |                                                                                             |                                               |    |
|                                                                                                    |                                                                                             |                                               |    |
| < <u>Back</u> <u>N</u> ext > Cancel                                                                                                    |                                                                                             | < Back Next > Cano                            | el |

Select High Availability Node and press Next to continue.

| Create Application V                                                           | Vizard           |
|--------------------------------------------------------------------------------|------------------|
| Failover Configuration<br>You can specify two servers to fail over each other. | <u></u>          |
| Base Target                                                                    |                  |
| Target Name                                                                    | Device Type      |
| iqn.2006-03.com.kemsafe:KemSafe.Quorum                                         | Disk             |
| ✓ iqn.2006-03.com.kemsafe:KemSafe.Generic                                      | Disk             |
|                                                                                |                  |
|                                                                                |                  |
|                                                                                |                  |
|                                                                                |                  |
|                                                                                |                  |
| Partner Tarnet                                                                 |                  |
|                                                                                |                  |
|                                                                                | Setting          |
|                                                                                |                  |
|                                                                                |                  |
| < Ba                                                                           | ck Next > Cancel |
|                                                                                |                  |

Check the **Generic** target and press **Setting** to configure partner target.

| Select iSCSI Target                                      | x |
|----------------------------------------------------------|---|
| iSCSI Source                                             |   |
| Host Name: 192.168.2.106 Port: 3260                      |   |
| CHAP                                                     |   |
| Use CHAP to logon                                        |   |
| User Name:                                               |   |
| Secret:                                                  | 1 |
| Target                                                   |   |
| Target: iqn.2006-03.com.kemsafe:KemSafe.Genericpartner 😒 |   |
| Discovery OK Cancel                                      |   |

Input the IP Address which is user for SYNC of iStorage Server2, then press **Discovery** to find the mirror target **Genericpartner**.

**Note**: If the mirror target needs CHAP authorization, you need to provide

User Name and Secret.

#### Press **OK** to continue.

| Create Application Wiz                                                         | zard                   |
|--------------------------------------------------------------------------------|------------------------|
| Failover Configuration<br>You can specify two servers to fail over each other. | 2                      |
| Base Target                                                                    |                        |
| Target Name                                                                    | Device Type            |
| iqn.2006-03.com.kemsafe:KemSafe.Quorum                                         | Disk                   |
| ✓ iqn.2006-03.com.kemsafe:KemSafe.Generic                                      | Disk                   |
|                                                                                |                        |
|                                                                                |                        |
|                                                                                |                        |
|                                                                                |                        |
|                                                                                |                        |
| Partner Tarnet                                                                 |                        |
|                                                                                |                        |
| ign.2006-03.com.kemsafe:KemSafe.Genericpartner                                 | Setting                |
|                                                                                |                        |
|                                                                                |                        |
| C DI                                                                           | Next > Correct         |
| < <u>B</u> ack                                                                 | <u>IN</u> ext > Cancel |

Press **Next** to continue.

|                                          | Create Applic                             | ation Wiz      | ard               |        |
|------------------------------------------|-------------------------------------------|----------------|-------------------|--------|
| <b>Synchronizatio</b><br>You can specify | n Settings<br>parameters for synchronizat | ion.           |                   | 4      |
| Sync                                     |                                           |                |                   |        |
| Local Address:                           | Any                                       | ~              | Local Port: Any   | ~      |
| Remote Address:                          | 192.168.2.106                             | ~              | Remote Port: 3260 |        |
| Alternative Sync 1                       |                                           |                |                   |        |
| Local Address:                           | Any                                       | ~              | Local Port: Any   | ~      |
| Remote Address:                          | 192.168.0.106                             | ~              | Remote Port: 3260 |        |
| Alternative Sync 2                       |                                           |                |                   |        |
| Specify a folder to                      | save temporary data dump (                | folder must e  | xist):            |        |
| C:\Temp\                                 |                                           |                |                   | Browse |
|                                          |                                           |                |                   |        |
|                                          |                                           | < <u>B</u> ack | Next >            | Cancel |
|                                          |                                           |                |                   |        |

Specify the Synchronization Channel. To prevent Split-Brain, after iStorage Server 3.0, HA feature allows to as much as 4 channels for SYNC. **Note**: User must specify parameters for Sync Channel and can scroll up the window and specify more channels for alternatives, these alternatives work as heart-beat and can be used when Sync channel got broken, these alternatives will prevent split-brain.

Press **Next** to continue.

| Mirror Synchronization X                                                                                       |  |  |  |
|----------------------------------------------------------------------------------------------------|--|--|--|
| Synchronization Type                                                                                           |  |  |  |
| O Create mirror device with full synchronization from base iSCSI target                                        |  |  |  |
| Create mirror device without synchronization (Manual Initialization)                                           |  |  |  |
| Warning: all data on the mirror device will be destroyed after<br>synchronization.           OK         Cancel |  |  |  |

Now, the base target should be synchronized to partner target. If the two targets are both new and not initialized, we choose Create mirror device without synchronization (Manual Initialization). Otherwise, we must choose Create mirror device with full synchronization from base iSCSI target.

Press **OK** button to continue.

|   | Create Application Wizard                                 |  |
|---|-----------------------------------------------------------|--|
| 5 | Completing the Create Applicatio<br>Wizard                |  |
|   | Application name: SAN Cluster                             |  |
|   | Cluster type: iSCSI                                       |  |
|   | Local node: iqn.2006-03.com.kemsafe:KemSafe.Generic       |  |
|   | Local portal: Any:Auto                                    |  |
|   | Remote node: ign.2006-03.com.kemsafe:KemSafe.Genericparti |  |
|   | Remote portal: 192.168.2.106:3260                         |  |
|   | Work path: C:\Temp\                                       |  |
|   | To close this wizard, click Finish.                       |  |
|   |                                                           |  |
|   |                                                           |  |
|   | < <u>B</u> ack Finish Cancel                              |  |

Press **Finish** to complete the creation.

Now, the two applications should be shown as below if successful.

| 3 iStorage Server Management Console                         |                                             |                   |                                                                            |              |  |
|--------------------------------------------------------------|---------------------------------------------|-------------------|----------------------------------------------------------------------------|--------------|--|
| <u>F</u> ile <u>S</u> erver Stora <u>g</u> e <u>C</u> lients | Eile Server Storage Slients View Iools Help |                   |                                                                            |              |  |
| Create Delete Start Sto                                      | Refresh Add Remove View                     | Access Settings   | Print About                                                                |              |  |
| Servers Tree ×                                               | Carlor Convert LocalHeat                    |                   |                                                                            |              |  |
| E-00 KernSafe Servers                                        | Taturage acreet. Lucarrost                  |                   |                                                                            |              |  |
| E-W 2012-01 (127.0.0.1:3261)                                 | General Targets Applications IPFilters Use  | ers Groups Logs   |                                                                            |              |  |
| KernSafe.Quorum                                              | Target Name                                 | Application Type  | Partner Device                                                             | Status       |  |
| KernSafe.Generic                                             | 🗿 iqn.2006-03.com.kernsafe:KernSafe.Quorum  | High Availability | iSCSI: 192.168.2.106:3260:iqn.2006-03.com.kernsafe:KernSafe.Quorumpartner  | Running      |  |
| Applications                                                 | iqn.2006-03.com.kernsafe:KernSafe.Generic   | High Availability | iSCSI: 192.168.2.106:3260:iqn.2006-03.com.kernsafe:KernSafe.Genericpartner | Running      |  |
| IPHilters                                                    |                                             |                   |                                                                            |              |  |
| Groups                                                       |                                             |                   |                                                                            |              |  |
| Jugs                                                         |                                             |                   |                                                                            |              |  |
|                                                              |                                             |                   |                                                                            |              |  |
|                                                              |                                             |                   |                                                                            |              |  |
|                                                              |                                             |                   |                                                                            |              |  |
|                                                              |                                             |                   |                                                                            |              |  |
|                                                              |                                             |                   |                                                                            |              |  |
|                                                              |                                             |                   |                                                                            |              |  |
|                                                              |                                             |                   |                                                                            |              |  |
|                                                              |                                             |                   |                                                                            |              |  |
|                                                              |                                             |                   |                                                                            |              |  |
|                                                              |                                             |                   |                                                                            |              |  |
|                                                              |                                             |                   |                                                                            |              |  |
|                                                              |                                             |                   |                                                                            |              |  |
|                                                              |                                             |                   |                                                                            |              |  |
|                                                              | <                                           |                   | III                                                                        | >            |  |
|                                                              |                                             |                   | 🚿 Connected: LocalHost (Ultimate                                           | e License) 🔐 |  |

The configuration on iStorage Server 1 is completed.

We do the same operations on iStorage Server 2 to create applications;

the main interface will be shown as below.

| 3                                           | iStorage Se                                                                 | rver Management Console                                                              | _ 🗆 🗙                       |  |  |
|---------------------------------------------|-----------------------------------------------------------------------------|--------------------------------------------------------------------------------------|-----------------------------|--|--|
| Elle Server Storage Clients View Jools Help |                                                                             |                                                                                      |                             |  |  |
| Create Delete Start Stop R                  | reate Delete Start Stop Refeeth Add Remove View Access Settings Print About |                                                                                      |                             |  |  |
| Servers Tree ×                              | iStorage Server: LocalHost                                                  |                                                                                      |                             |  |  |
| 🚊 🎯 Targets                                 | Target Name                                                                 | Application Type Partner Device                                                      | Statur                      |  |  |
| KernSafe.Quorumpartner                      | anget wante                                                                 | High Availability ISCSI: 192.168.2.105:3260:jon.2006-03.com kernsafe/KernSafe Quoru  | m Running                   |  |  |
| Applications                                | iqn.2006-03.com.kernsafe:KernSafe.Gene                                      | High Availability iSCSI: 192.168.2.105:3260:ign.2006-03.com.kernsafe:KernSafe.Generi | c Running                   |  |  |
| Groups<br>Logs                              |                                                                             |                                                                                      |                             |  |  |
|                                             |                                                                             |                                                                                      |                             |  |  |
|                                             |                                                                             |                                                                                      |                             |  |  |
|                                             |                                                                             |                                                                                      |                             |  |  |
|                                             |                                                                             |                                                                                      |                             |  |  |
|                                             |                                                                             |                                                                                      |                             |  |  |
|                                             |                                                                             |                                                                                      |                             |  |  |
|                                             |                                                                             |                                                                                      |                             |  |  |
|                                             |                                                                             | 🚿 Connected: Log                                                                     | alHost (Ultimate License) 💥 |  |  |

# **Configure Cluster Node 1**

# Join to the Domain

For working in the clustering environment, the Network Adapter must

be assigned a static IP Address.

| Internet Protocol Version 4 (TCP/IPv4) Properties ? ×                                                                                                    |                     |  |  |  |
|----------------------------------------------------------------------------------------------------|---------------------|--|--|--|
| General                                                                                                    | General             |  |  |  |
| You can get IP settings assigned automatically if your network supports<br>this capability. Otherwise, you need to ask your network administrator<br>for the appropriate IP settings. |                     |  |  |  |
| O Obtain an IP address automatical                                                                                                    | у                   |  |  |  |
| • Use the following IP address:                                                                                                    |                     |  |  |  |
| IP address:                                                                                                    | 192 . 168 . 1 . 103 |  |  |  |
| S <u>u</u> bnet mask:                                                                                                    | 255.255.255.0       |  |  |  |
| Default gateway:                                                                                                    | 192.168.1.1         |  |  |  |
| ○ O <u>b</u> tain DNS server address automatically                                                                                                    |                     |  |  |  |
| • Use the following DNS server add                                                                                                    | resses:             |  |  |  |
| Preferred DNS server:                                                                                                    | 192.168.1.2         |  |  |  |
| <u>A</u> lternate DNS server:                                                                                                    |                     |  |  |  |
| Validate settings upon exit Advanced                                                                                                    |                     |  |  |  |
|                                                                                                    | OK Cancel           |  |  |  |

Type the IP Address, subnet, gateway and DNS. The DNS should point to Domain Controller.

After the Network Adapter is successfully configured, we can join the domain.

Right click **Computer** and then open **Properities**.

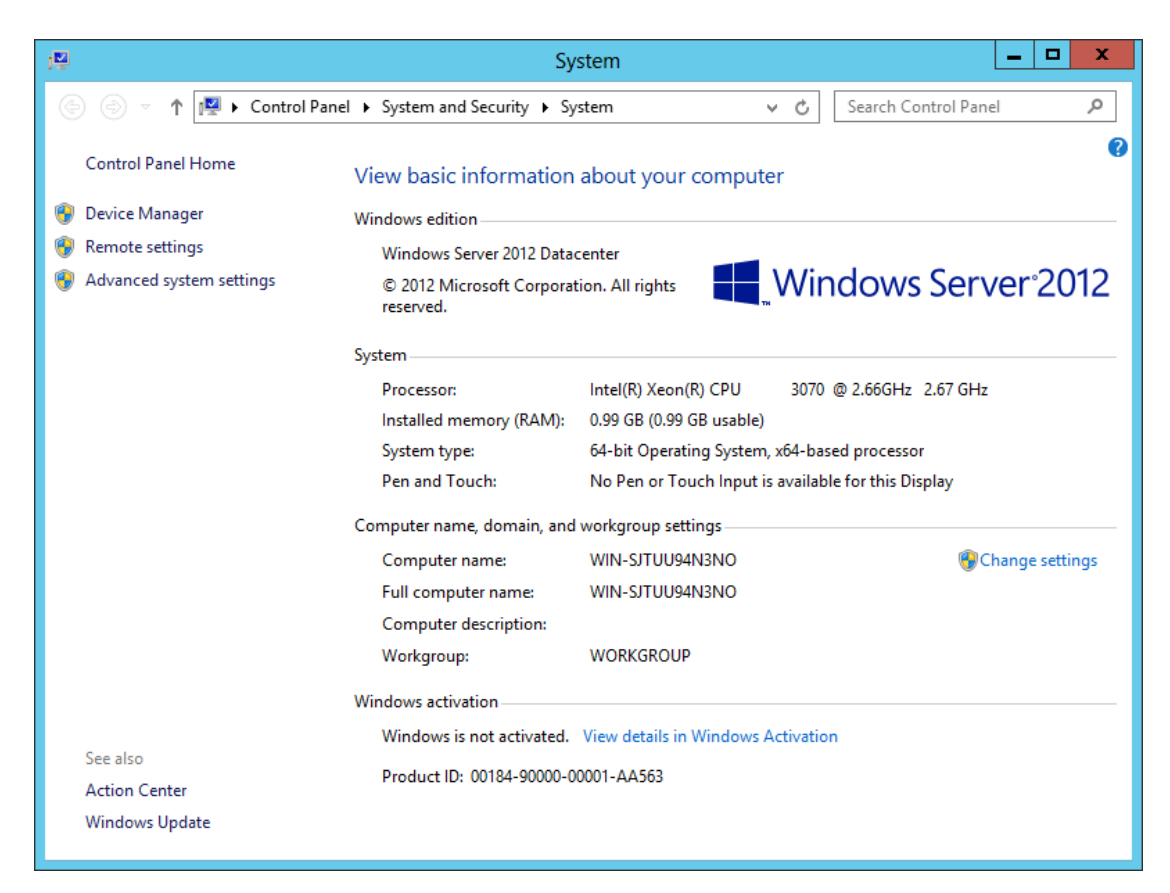

Click Change settings and then we can configure the System properties.

| System Properties                                                                                                    |                                                                 |  |  |
|----------------------------------------------------------------------------------------------------|-----------------------------------------------------------------|--|--|
| Computer Name Hardwa                                                                                                    | re Advanced Remote                                              |  |  |
| Windows uses<br>on the network                                                                                           | the following information to identify your computer             |  |  |
| Computer description:                                                                                                    |                                                                 |  |  |
|                                                                                                    | For example: "IIS Production Server" or<br>"Accounting Server". |  |  |
| Full computer name:                                                                                                    | WIN-SJTUU94N3NO                                                 |  |  |
| Workgroup:                                                                                                    | WORKGROUP                                                       |  |  |
| Workgroup:       WORKGROUP         To rename this computer or change its domain or workgroup, click Change.       Qhange |                                                                 |  |  |
|                                                                                                    | OK Cancel Apply                                                 |  |  |

Press **Change** to rename computer and change its domain.

| Computer Name/Domain Changes                                                                                      |  |  |
|----------------------------------------------------------------------------------------------------|--|--|
| You can change the name and the membership of this<br>computer. Changes might affect access to network resources. |  |  |
| Computer name:                                                                                                    |  |  |
| 12node1                                                                                                    |  |  |
| Full computer name:<br>12node1                                                                                    |  |  |
| <u>M</u> ore                                                                                                    |  |  |
| Member of                                                                                                    |  |  |
| KemSafe.Local                                                                                                    |  |  |
| O Workgroup:                                                                                                    |  |  |
| WORKGROUP                                                                                                    |  |  |
| OK Cancel                                                                                                    |  |  |

Type Computer name **12node1**.

Select Domain in **Member of** and type Domain name **KernSafe.Local** we

have set.

Press **OK** to continue.

|                                         | Windows Security                                                                | × |
|-----------------------------------------|---------------------------------------------------------------------------------|---|
| Computer I<br>Enter the name<br>domain. | Name/Domain Changes<br>e and password of an account with permission to join the |   |
|                                         | administrator       •••••••       Domain: KernSafe.Local                        |   |
|                                         | OK Cancel                                                                       | ] |

Domain Controller account is required to join the domain.

Type user name and password.

Press **OK** to continue.

If successful, a notification window as below will be shown.

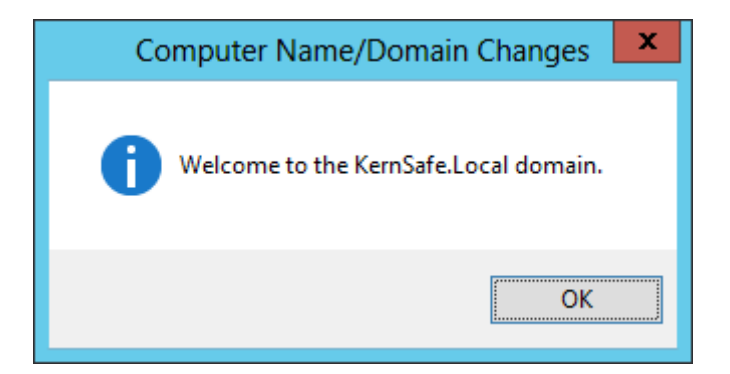

Press **OK** to continue.

But reboot is required.

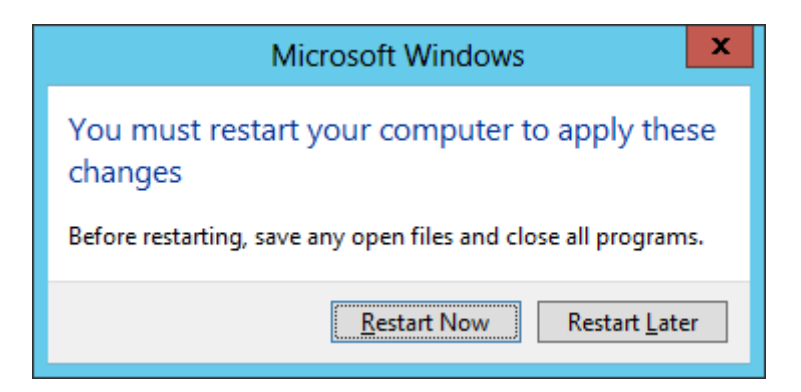

Press **Restart Now** to finish joining.

#### **Install MPIO**

Launch the Server Manager in Windows Server 2012 and then click

Manage on the top right corner, select Add Roles and Features.

Then the wizard will be shown as below.

| <b>B</b>                                                                                                    | Add Roles and Features Wizard                                                                                                    | _ <b>D</b> X                                                                                                    |  |  |
|----------------------------------------------------------------------------------------------------|----------------------------------------------------------------------------------------------------|----------------------------------------------------------------------------------------------------|--|--|
| ES<br>Select features<br>Before You Begin<br>Installation Type<br>Server Selection<br>Server Roles<br>Features<br>Confirmation<br>Results | Add Roles and Features Wizard         Select one or more features to install on the selected server.         Features         Data Center Bridging         Enhanced Storage         Failover Clustering         Group Policy Management         Ink and Handwriting Services         Internet Printing Client         IP Address Management (IPAM) Server         ISNS Server service         LPR Port Monitor         Management OData IIS Extension         Media Foundation         Message Queuing | Description<br>Multipath I/O, along with the<br>Microsoft Device Specific Module<br>(DSM) or a third-party DSM,<br>provides support for using multiple<br>data paths to a storage device on<br>Windows. |  |  |
|                                                                                                    | Multipath I/O       Network Load Balancing       <                                                                                                    |                                                                                                    |  |  |
| < Previous Next > Install Cancel                                                                                                    |                                                                                                    |                                                                                                    |  |  |

Select **Multipath I/O** and install it following the wizard.

# **Connect to iSCSI Target**

Launch the Administrator tools-> Microsoft iSCSI initiator.

Turn to **Discovery** tab.

| iSCSI Initiator Properties               |                          |                      |                      | × |
|------------------------------------------|--------------------------|----------------------|----------------------|---|
| argets Discovery F                       | avorite Targets          | Volumes and Devices  | RADIUS Configuration |   |
| Target portals                           |                          |                      | Pefrech              |   |
| The system will look                     | for <u>T</u> argets on f | ollowing portals:    | Keirean              |   |
| Address                                  | Port                     | Adapter              | IP address           |   |
| 192.168.0.105                            | 3260                     | Default              | Default              |   |
| 192.168.0.106                            | 3260                     | Default              | Default              |   |
| To add a target port                     | al, click Discover       | <sup>r</sup> Portal. | Discover Portal      |   |
| To remove a target<br>then click Remove. | oortal, select the       | e address above and  | <u>R</u> emove       |   |
| Name                                     |                          |                      |                      |   |
| To add an iSNS serve                     | er, click Add Ser        | ver.                 | A <u>d</u> d Server  |   |
| To remove an iSNS s<br>then dick Remove. | erver, select the        | e server above and   | Re <u>m</u> ove      |   |
| More about Discove                       | ry and iSNS              |                      |                      |   |
|                                          |                          |                      |                      |   |

Press **Discover Portal** button and then input each IP of iStorage Server.

Then turn to Targets tab.

| iSCSI Initiator Prope                                                                                            | rties                        |
|----------------------------------------------------------------------------------------------------|------------------------------|
| Targets Discovery Favorite Targets Volumes and De                                                                | vices RADIUS Configuration   |
| To discover and log on to a target using a basic connect<br>DNS name of the target and then click Quick Connect. | tion, type the IP address or |
| Target:                                                                                                    | Quick Connect                |
| Discovered targets                                                                                               |                              |
|                                                                                                    | <u>R</u> efresh              |
| Name                                                                                                    | Status                       |
| iqn.2006-03.com.kernsafe:KernSafe.Generic                                                                        | Inactive                     |
| iqn.2006-03.com.kernsafe:KernSafe.Genericpartner                                                                 | Inactive                     |
| iqn.2006-03.com.kernsafe:KernSafe.Quorum                                                                         | Inactive                     |
|                                                                                                    |                              |
| To connect using advanced options, select a target and<br>dick Connect.                                          | then Co <u>n</u> nect        |
| To completely disconnect a target, select the target and<br>then click Disconnect.                               | <u>D</u> isconnect           |
| For target properties, including configuration of session<br>select the target and click Properties.             | s, <u>P</u> roperties        |
| For configuration of devices associated with a target, so<br>the target and then click Devices.                  | elect De <u>v</u> ices       |
| More about basic iSCSI connections and targets                                                                   |                              |
| OK                                                                                                    | Cancel Apply                 |

On the Discovered targets list, you will see all four targets we have

created on iStorage Server.

Select first one and press Connect.

| Connect To Target                                                                                                    | x     |
|----------------------------------------------------------------------------------------------------|-------|
| Target name:<br>iqn.2006-03.com.kernsafe:KernSafe.Generic                                                                                                    |       |
| Add this connection to the list of Favorite Targets.<br>This will make the system automatically attempt to restore the<br>connection every time this computer restarts. |       |
| Enable multi-path                                                                                                    |       |
| Advanced OK C                                                                                                    | ancel |

Keep default and press **OK** to connect.

Connect other three targets in the same way.

| iSCSI Initiator Properties                                                                                           |                       |  |  |  |
|----------------------------------------------------------------------------------------------------|-----------------------|--|--|--|
| Targets Discovery Favorite Targets Volumes and Devices                                                               | RADIUS Configuration  |  |  |  |
| To discover and log on to a target using a basic connection, to DNS name of the target and then click Quick Connect. | ype the IP address or |  |  |  |
| Target:                                                                                                    | Quick Connect         |  |  |  |
| Discovered targets                                                                                                   | <u>R</u> efresh       |  |  |  |
| Name                                                                                                    | Status                |  |  |  |
| ign.2006-03.com.kernsafe:KernSafe.Generic                                                                            | Connected             |  |  |  |
| ign.2006-03.com.kernsafe:KernSafe.Genericpartner                                                                     | Connected             |  |  |  |
| iqn.2006-03.com.kernsafe:KernSafe.Quorum                                                                             | Connected             |  |  |  |
| ign.2006-03.com.kernsafe:KernSafe.Quorumpartner                                                                      | Connected             |  |  |  |
| To connect using advanced options, select a target and then                                                          | Connect               |  |  |  |
| To completely disconnect a target, select the target and then dick Disconnect.                                       | Disconnect            |  |  |  |
| For target properties, including configuration of sessions, select the target and click Properties.                  | Properties            |  |  |  |
| For configuration of devices associated with a target, select the target and then click Devices.                     | De <u>v</u> ices      |  |  |  |
| More about basic iSCSI connections and targets                                                                       |                       |  |  |  |
| ОК                                                                                                    | Cancel Apply          |  |  |  |

### **Enable MPIO**

| MPIO Properties X                                                    |
|----------------------------------------------------------------------|
| MPIO Devices Discover Multi-Paths DSM Install Configuration Snapshot |
| SPC-3 compliant                                                      |
| Device Hardware Id                                                   |
|                                                                      |
|                                                                      |
| Add support for ISCSI devices                                        |
| Add support for SAS devices                                          |
| Add                                                                  |
| Others                                                               |
| Device Hardware Id                                                   |
|                                                                      |
|                                                                      |
| Add                                                                  |
| Mare information on discovery of multipathed devices                 |
|                                                                      |
| OK Cancel                                                            |

Launch Administrative Tools-> MPIO.

Turn to **Discover Multi-Paths** tab.

Check Add support for iSCSI devices and then press Add.

Press **OK** to continue.

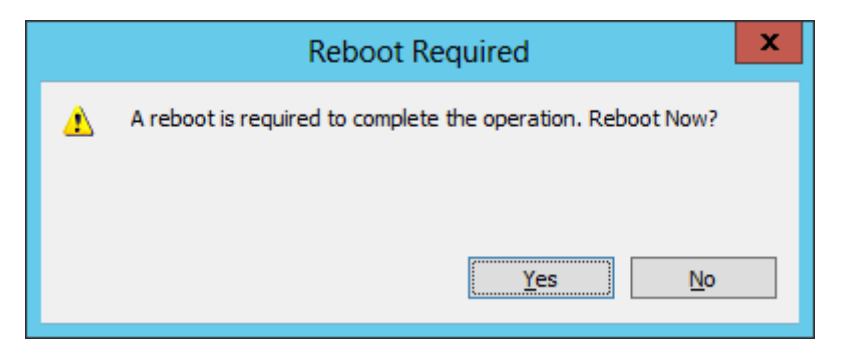

Reboot is required to enable MPIO.

Press Yes to restart.

After the node is successfully restarted, launch Administrative Tools->

#### Computer Management.

An Initialize Disk dialog is shown.

| Initialize Disk                                                                                                |
|----------------------------------------------------------------------------------------------------|
| You must initialize a disk before Logical Disk Manager can access it.<br>Select disks:<br>☑ Disk 1<br>☑ Disk 2 |
| Use the following partition style for the selected disks:                                                      |
| OK Cancel                                                                                                    |

Press **OK** to initialize disk.

| <b>#</b>                                                                                                    |                             | Compute                                | r Management                                                    |                                              |             |      | x |
|----------------------------------------------------------------------------------------------------|-----------------------------|----------------------------------------|-----------------------------------------------------------------|----------------------------------------------|-------------|------|---|
| <u>File Action View Help</u>                                                                                                    |                             |                                        |                                                                 |                                              |             |      |   |
| (= =) 🖄 🖬 🛛 🖬 🖓 🗙 📽                                                                                                    | P 🖻 🔍 📓                     |                                        |                                                                 |                                              |             |      |   |
| Computer Management (Local Volu                                                                                                    | ume                         | Layout Type File System                | Status                                                          |                                              | Actions     |      |   |
| A      System Lools     A     A     A     System Lools     A     A | (C:)<br>Vstem Reserved      | Simple Basic NTFS<br>Simple Basic NTFS | Healthy (Boot, Page File, Cras<br>Healthy (System, Active, Prim | h Dump, Primary Partition)<br>arv Partition) | Disk Manage | ment | • |
| b L Event Viewer                                                                                                    | ,                           |                                        | ,                                                               |                                              | More Action | ns   | • |
| Shared Folders                                                                                                    |                             |                                        |                                                                 |                                              |             |      |   |
| Performance                                                                                                    |                             |                                        |                                                                 |                                              |             |      |   |
| 📇 Device Manager                                                                                                    |                             |                                        |                                                                 |                                              |             |      |   |
| Storage Windows Server Backur                                                                                                    |                             |                                        |                                                                 |                                              |             |      |   |
| 📄 Disk Management                                                                                                    |                             |                                        |                                                                 |                                              |             |      |   |
| Services and Applications                                                                                                    |                             |                                        |                                                                 |                                              |             |      |   |
|                                                                                                    |                             |                                        |                                                                 |                                              |             |      |   |
|                                                                                                    |                             |                                        |                                                                 |                                              |             |      |   |
| <                                                                                                    |                             | ш                                      |                                                                 | >                                            |             |      |   |
|                                                                                                    | Disk 0                      |                                        |                                                                 | <u> </u>                                     |             |      |   |
| Basi                                                                                                    | ic Sy                       | stem Reserved                          | (C:)                                                            |                                              |             |      |   |
| Onli                                                                                                    | line He                     | ealthy (System, Active, Prim           | Healthy (Boot, Page File, Crash                                 | Dump, Primary Partitic                       |             |      |   |
|                                                                                                    |                             |                                        |                                                                 | =                                            |             |      |   |
|                                                                                                    | Disk 1                      |                                        |                                                                 |                                              |             |      |   |
| Basi<br>1023                                                                                                    | ic<br>3 MB 10               | 23 MB                                  |                                                                 |                                              |             |      |   |
| Onli                                                                                                    | line Ur                     | nallocated                             |                                                                 |                                              |             |      |   |
|                                                                                                    |                             |                                        |                                                                 |                                              |             |      |   |
|                                                                                                    | Disk 2                      |                                        |                                                                 |                                              |             |      |   |
| 4.00                                                                                                    | 0 GB 4.0                    | 00 GB                                  |                                                                 |                                              |             |      |   |
| Onli                                                                                                    | line Ur<br>Inallocated Prin | nallocated                             |                                                                 | ·                                            |             |      |   |
|                                                                                                    | rianocated 🔤 Plin           | nary partition                         |                                                                 |                                              | 1           |      |   |

Right click on the disk and then select New Simple Volume, partition and

format the disks by following wizard.

If successfully, the new volumes created are shown as below.

| File       Action       Yes       Help         Image: Status       Image: Status <tdi< th=""><th>2</th><th></th><th>Compute</th><th>er Management</th><th>_ 🗆 X</th></tdi<>                                                                                                    | 2                                 |                    | Compute                                      | er Management                                              | _ 🗆 X             |
|----------------------------------------------------------------------------------------------------|-----------------------------------|--------------------|----------------------------------------------|------------------------------------------------------------|-------------------|
| A Computer Management (Local Volume (E) Simple Basic NTFS Healthy (Boot, Page File, Crash Dump, Primary Partition)     A Ctions     Computer Management (Local Volume (F) Simple Basic NTFS Healthy (Primary Partition)     A Ctions     Actions     Disk Management     A Ctions     Actions     Actions     Actions     Actions     Actions     Actions     Disk Management     A Ctions     Actions     Actions     | <u>File Action View H</u> elp     |                    |                                              |                                                            |                   |
| Computer Management (Local Volume       Layout       Type       File System       Status       Actions         IV       System Tools       Simple       Basic       NTFS       Healthy (Doct, Page File, Crash Dump, Primary Partition)       Disk Management       Image: Crash Dump, Primary Partition)         Image: Disk Obstance       System Reserved       Simple       Basic       NTFS       Healthy (System, Active, Primary Partition)       More Actions         Image: Disk Obstance       System Reserved       Simple       Basic       NTFS       Healthy (System, Active, Primary Partition)       More Actions         Image: Disk Obstance       System Reserved       Simple       Simple       Simple       More Actions         Image: Disk Obstance       System Reserved       Signem Reserved       Signem Reserved                                                                                                    | 🗢 🔿 🙍 🖬 👔 🔅 ;                     | X 📽 🖻 🔍 📓          |                                              |                                                            |                   |
| 4       System Tools       C:       Simple Basic NTFS       Healthy (Boot, Page File, Crash Dump, Primary Partition)         b       C Task Scheduler       New Volume (E)       Simple Basic NTFS       Healthy (Primary Partition)         b       Event Viewer       System Reserved       Simple Basic NTFS       Healthy (Primary Partition)         b       Event Viewer       System Reserved       Simple Basic NTFS       Healthy (Primary Partition)         b       Sorage       System Reserved       Simple Basic NTFS       Healthy (System, Active, Primary Partition)         b       Windows Server Backup       System Reserved       Simple Basic NTFS       Healthy (System, Active, Primary Partition)         b       Windows Server Backup       System Reserved       Simple Reserved       (C.)         b       Sorage       System Reserved       (C.)       24.00 GB       System Reserved       Simple Basic NTFS         b       Disk 0       Basic       System Reserved       (C.)       24.00 GB       Simple Reserved       Simple Basic NTFS         c       III       More Active, Prim       Primary Partition       IIII       More Active, Prim       IIIIIIIIIIIIIIIIIIIIIIIIIIIIIIIIIIII                                                                                                    | 🜆 Computer Management (Local      | Volume             | Layout Type File Syster                      | n Status                                                   | Actions           |
| Image: Scheduler     Image: Scheduler     New Volume (E)     Simple Basic NTFS     Healthy (Primary Partition)       Image: Scheduler     New Volume (E)     Simple Basic NTFS     Healthy (Primary Partition)       Image: Scheduler     System Reserved     Simple Basic NTFS     Healthy (Primary Partition)       Image: Scheduler     System Reserved     Simple Basic NTFS     Healthy (System, Active, Primary Partition)       Image: Scheduler     System Reserved     Simple Basic NTFS     Healthy (System, Active, Primary Partition)       Image: Scheduler     System Reserved     Simple Basic NTFS     Healthy (System, Active, Primary Partition)       Image: Scheduler     System Reserved     Simple Basic NTFS     Healthy (System, Active, Primary Partition)       Image: Scheduler     System Reserved     Simple Basic NTFS     Healthy (System, Active, Prime)       Image: Scheduler     System Reserved     Simple Basic NTFS     Scheduler       Image: Scheduler     System Reserved     Simple Basic NTFS     Scheduler       Image: Scheduler     System Reserved     Simple Basic NTFS     Scheduler       Image: Scheduler     System Reserved     Simple Basic NTFS     Scheduler       Image: Scheduler     System Reserved     Simple Basic NTFS     Scheduler       Image: Scheduler     System Reserved     Scheduler     Scheduler       Image                                                                                                    |                                   | (C:)               | Simple Basic NTFS                            | Healthy (Boot, Page File, Crash Dump, Primary Partition)   | Disk Management 🔺 |
| Starter Folders          > @ Share Folders         > @ Share Folders         > @ Cotal Users and Groups         > @ Storage         > Windows Server Backur         > @ Disk Management         > @ Storage         > @ Storage         > @ Storage         > @ Storage         > @ Storage         > @ Disk Management         > @ Storage         > @ Disk 0         System Reserved         2 Storage         > @ Disk 0         System Reserved         2 Storage         > @ Disk 0         Basic         2 Storage         Online         Basic         2 Storage         Online         Healthy (System, Active, Prim         Healthy (Boot, Page File, Crash Dump, Primary Partition)         Pilsk 2         Basic         Quo GB       New Volume (E)         1021 MB NTFS         Online       Healthy (Primary Partition)         Unallocated       Primary Partition                                                                                                    | I ask Scheduler      Event Viewer | New Volume (E      | :) Simple Basic NTES<br>:) Simple Basic NTES | Healthy (Primary Partition)<br>Healthy (Primary Partition) | More Actions      |
| Cocal Users and Groups     Orice Manager     Storage     Windows Server Backup     Orice Manager     Services and Applications     Services and Applications     Services and Appl | Shared Folders                    | System Reserve     | d Simple Basic NTFS                          | Healthy (System, Active, Primary Partition)                |                   |
| No Performance                                                                                                    | Local Users and Groups            |                    |                                              |                                                            |                   |
| Bevice Manager     Disk Omino     Disk 0     Basic     24.00 GB     Online     Disk 1     Basic     1023 MB     Online     Disk 2     Basic     Online     Disk 2     Basic     Online     Disk 2     Basic     Online     Disk 2     Basic     Online     Point Primary Partition     V                                                                                                    | Performance                       |                    |                                              |                                                            |                   |
| ▶ Windows Server Backup         ■ Disk Management         ▶ ■ Services and Applications            ■ Disk 0         Basic         24.00 GB         Online         ■ Disk 1         Basic         1023 MB         1021 MB NTFS         Healthy (System, Active, Prim         Healthy (Boot, Page File, Crash Dump, Primary Partitic)         ■ Disk 1         Basic         1023 MB         1021 MB NTFS         Healthy (Primary Partition)         ■ Disk 2         Basic         1021 MB NTFS         Healthy (Primary Partition)         ■ Disk 2         Basic         1021 MB NTFS         Healthy (Primary Partition)         ■ Disk 2         Basic         You GB         You GB         You GB         You GB         You GB         You GB         You GB         You GB         You GB         You GB         You GB         You GB         You GB         You GB         You GB                                                                                                    | Device Manager     A      Storage |                    |                                              |                                                            |                   |
| Disk Management       >     Services and Applications         <                                                                                                    | Windows Server Backup             |                    |                                              |                                                            |                   |
| Services and Applications       Services and Applications       Image: Construction       Image: Construction <td>📄 Disk Management</td> <td></td> <td></td> <td></td> <td></td>                                                                                                    | 📄 Disk Management                 |                    |                                              |                                                            |                   |
| Image: Construction of the second state of the second state of the se          | Services and Applications         |                    |                                              |                                                            |                   |
| Image: Construct of the second state of the second state of the second stat                        |                                   |                    |                                              |                                                            |                   |
| Image: Construct of the second state of the second state of the second stat                        |                                   |                    |                                              |                                                            |                   |
| Image: Construction of the second state of the second state of the second s                        |                                   |                    |                                              | >                                                          |                   |
| Image: Construct of the second state of the second state of the second stat                        |                                   |                    |                                              |                                                            |                   |
| Basic<br>2 A.00 GB<br>Online       System Reserved<br>350 MB NTFS<br>Healthy (System, Active, Prim       (C3)<br>22.66 GB NTFS<br>Healthy (Boot, Page File, Crash Dump, Primary Partitic)         Basic<br>1023 MB<br>Online       New Volume (E:)<br>1021 MB NTFS<br>Healthy (Primary Partition)       Image: Calify the color of the color of the color                                                        |                                   | Disk 0             |                                              |                                                            |                   |
| Online     Healthy (System, Active, Prim     Healthy (Boot, Page File, Crash Dump, Primary Partitic)       Basic     Disk 1       Basic     New Volume (E:)       1021 MB NTFS       Online       Healthy (Primary Partition)                                                                                                    |                                   | Basic<br>24.00 GB  | System Reserved<br>350 MB NTES               | (C:)<br>23.66 GB NTES                                      |                   |
| Image: Construction     Image: Construction       Image: Construction     Image: Construction       Image: Construction     Image: Construction       Image: Construction     Image: Construction       Image: Construction     Image: Construction       Image: Construction     Image: Construction       Image: Construction     Image: Construction       Image: Construction     Image: Construction       Image: Construction     Image: Construction                                                                                                    |                                   | Online             | Healthy (System, Active, Prim                | Healthy (Boot, Page File, Crash Dump, Primary Partitic     |                   |
| Image: Construction     Image: Construction       Image: Construction     Image: Construction       Image: Construction     Image: Construction       Image: Construction     Image: Construction       Image: Construction     Image: Construction       Image: Construction     Image: Construction       Image: Construction     Image: Construction       Image: Construction     Image: Construction       Image: Construction     Image: Construction                                                                                                    |                                   |                    |                                              | =                                                          |                   |
| Basic     New Volume (E:)       1021 MB NTFS       Online       Healthy (Primary Partition)         Image: Constraint of the straint of the straint of th                                                                                                    |                                   | Disk 1             |                                              |                                                            |                   |
| 1023 MB     1021 MB NTFS       Online     Healthy (Primary Partition)       ■ Disk 2     Basic       4.00 GB     4.00 GB NTFS       Online     Healthy (Primary Partition)       ✓     III       >     Unallocated       Primary Partition                                                                                                    |                                   | Basic              | New Volume (E:)                              |                                                            |                   |
| Image: Second and Second and Second a           |                                   | 1023 MB<br>Online  | 1021 MB NTFS<br>Healthy (Primary Partition)  |                                                            |                   |
| Comparison     Comparison    |                                   |                    | including (initially including)              |                                                            |                   |
| Image: Specific spectrum     Image: Specific spectrum       Basic     New Volume (F:)       4.00 GB     4.00 GB NTFS       Online     Healthy (Primary Partition)       ✓     Image: Specific spectrum       ✓     Image: Specific spectrum                                                                                                    |                                   |                    |                                              |                                                            |                   |
| 4.00 GB     4.00 GB NTS       Online     Healthy (Primary Partition)       ✓     III       ✓     Unallocated                                                                                                    |                                   | Basic              | New Volume (F:)                              |                                                            |                   |
| Online     Healthy (Primary Partition)       ▼     ■ Unallocated       ■ Primary partition                                                                                                    |                                   | 4.00 GB            | 4.00 GB NTFS                                 |                                                            |                   |
|                                                                                                    |                                   | Online Unallocated | Healthy (Primary Partition)                  | ×                                                          |                   |
|                                                                                                    |                                   |                    | rinner person                                |                                                            |                   |

# **Install Failover Clustering**

Launch Server Manager Management Console and click the Manage on the top right corner, then select Add Roles and Features. The Wizard will be shown as below.

| a                                                                                                    | Add Roles and Features Wizard                                                                                                    | _ 🗆 X                                       |
|----------------------------------------------------------------------------------------------------|----------------------------------------------------------------------------------------------------|---------------------------------------------|
| E<br>Select features<br>Before You Begin<br>Installation Type<br>Server Selection<br>Server Roles<br>Features<br>Confirmation<br>Results | Add Roles and Features Wizard         Select one or more features to install on the selected server.         Features <ul> <li>.NET Framework 3.5 Features</li> <li>.NET Framework 4.5 Features (Installed)</li> <li>Background Intelligent Transfer Service (BITS)</li> <li>BitLocker Drive Encryption</li> <li>BitLocker Network Unlock</li> <li>BranchCache</li> <li>Client for NFS</li> <li>Data Center Bridging</li> <li>Enhanced Storage</li> <li>Failover Clustering</li> <li>Group Policy Management</li> <li>Ink and Handwriting Services</li> <li>Internet Printing Client</li> <li>IP Address Management (IPAM) Server</li> </ul> | DESTINATION SERVER<br>12node1.KemSafe.Local |
|                                                                                                    | <     III     ( Previous     Next >                                                                                                    | Install Cancel                              |

## Select Feature Failover Clustering.

Press **Next** to continue.

| a                                                                                 | Add Roles and Features Wizard                                                                                                    | _ <b>D</b> X                                                   |
|-----------------------------------------------------------------------------------|----------------------------------------------------------------------------------------------------|----------------------------------------------------------------|
| Confirm installation<br>Before You Begin<br>Installation Type<br>Server Selection | ON selections<br>To install the following roles, role services, or features on selected server,<br>Restart the destination server automatically if required<br>Optional features (such as administration tools) might be displayed on th | DESTINATION SERVER<br>12node1.KernSafe.Local<br>click Install. |
| Server Roles<br>Features                                                          | been selected automatically. If you do not want to install these optional t<br>their check boxes.                                                                                                    | eatures, click Previous to clear                               |
| <b>Confirmation</b><br>Results                                                    | Failover Clustering<br>Remote Server Administration Tools<br>Feature Administration Tools<br>Failover Clustering Tools<br>Failover Cluster Management Tools<br>Failover Cluster Module for Windows PowerShell                            |                                                                |
|                                                                                   | Export configuration settings<br>Specify an alternate source path                                                                                                    |                                                                |
|                                                                                   | < <u>P</u> revious <u>N</u> ext >                                                                                                    | Install Cancel                                                 |

Press Install to add Failover Clustering feature.

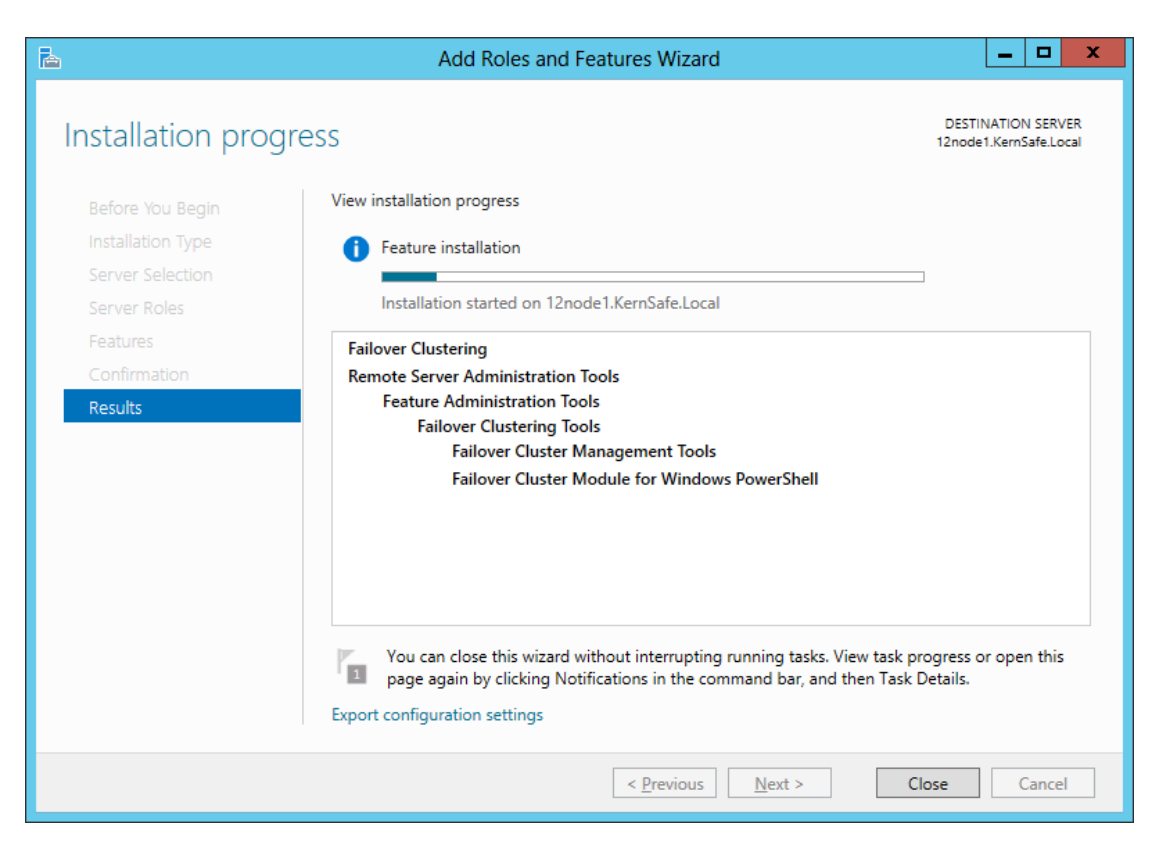

Note: You can close the windows to make it work in the background.

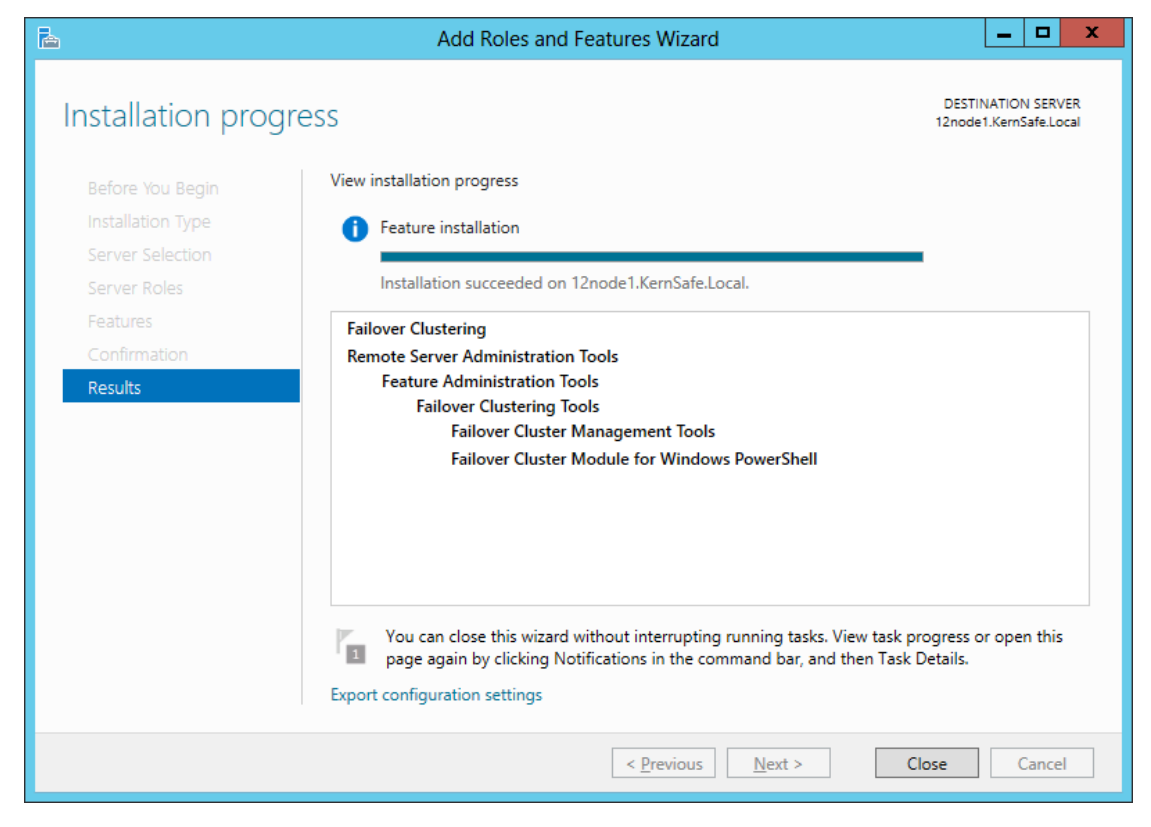

After the feature installation succeeds, you can press **Close** button.

# **Configure Cluster Node 2**

# Join to the Domain

For working in the clustering environment, the Network Adapter must

be assigned a static IP Address.

| Internet Protocol Version 4 (TC                                                                                       | P/IPv4) Properties ? X                                               |
|----------------------------------------------------------------------------------------------------|----------------------------------------------------------------------|
| General                                                                                                    |                                                                      |
| You can get IP settings assigned auton<br>this capability. Otherwise, you need to<br>for the appropriate IP settings. | natically if your network supports<br>ask your network administrator |
| O Obtain an IP address automatical                                                                                    | у                                                                    |
| • Use the following IP address:                                                                                       |                                                                      |
| IP address:                                                                                                    | 192.168.1.104                                                        |
| S <u>u</u> bnet mask:                                                                                                 | 255 . 255 . 255 . 0                                                  |
| Default gateway:                                                                                                    | 192.168.1.1                                                          |
| ○ O <u>b</u> tain DNS server address autom                                                                            | natically                                                            |
| • Use the following DNS server add                                                                                    | resses:                                                              |
| Preferred DNS server:                                                                                                 | 192.168.1.2                                                          |
| Alternate DNS server:                                                                                                 | · · ·                                                                |
| Validate settings upon exit                                                                                           | Ad <u>v</u> anced                                                    |
|                                                                                                    | OK Cancel                                                            |

Type the IP Address, subnet, gateway and DNS. The DNS should point to Domain Controller.

After the Network Adapter is successfully configured, we can join the domain.

Right click **Computer** and then open **Properties**.

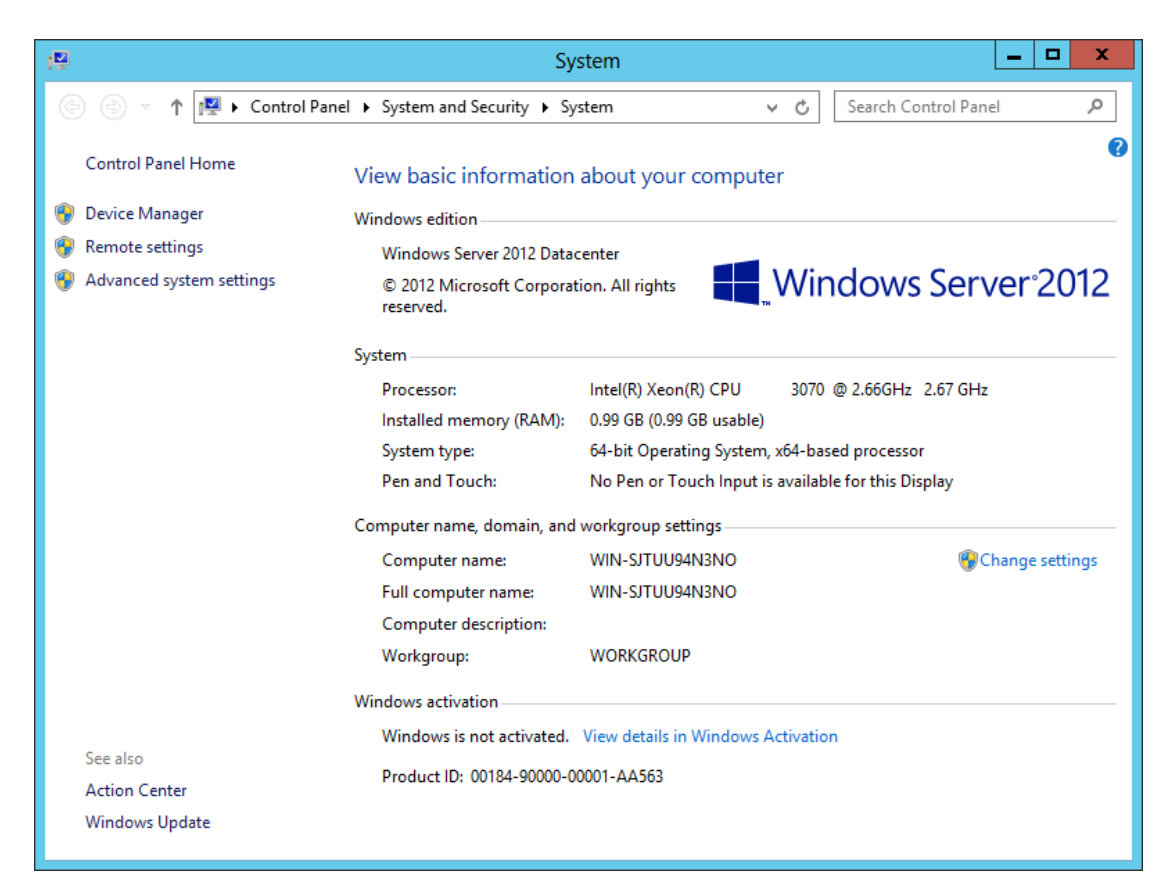

Click Change settings and then we can configure the System properties.

|                                                    | System Properties                                               |
|----------------------------------------------------|-----------------------------------------------------------------|
| Computer Name Hardwa                               | re Advanced Remote                                              |
| Windows uses<br>on the network                     | the following information to identify your computer             |
| Computer <u>d</u> escription:                      |                                                                 |
|                                                    | For example: "IIS Production Server" or<br>"Accounting Server". |
| Full computer name:                                | WIN-SJTUU94N3NO                                                 |
| Workgroup:                                         | WORKGROUP                                                       |
| To rename this computer<br>workgroup, click Change | or change its domain or <u>C</u> hange                          |
|                                                    | OK Cancel Apply                                                 |

Press **Change** to rename computer and change its domain.

| Computer Name/Domain Changes                                                                                      |
|----------------------------------------------------------------------------------------------------|
| You can change the name and the membership of this<br>computer. Changes might affect access to network resources. |
| Computer name:<br>12node2                                                                                         |
| Full computer name:<br>12node2.KemSafe.Local                                                                      |
| Member of                                                                                                    |
| O Workgroup:                                                                                                    |
| OK Cancel                                                                                                    |

Type Computer name **12node2**.

Select Domain in Member of and type Domain name KernSafe.Local we

have set.

Press **OK** to continue.

|                                      | Windows Security                                                                 | x |
|--------------------------------------|----------------------------------------------------------------------------------|---|
| Computer<br>Enter the nam<br>domain. | Name/Domain Changes<br>te and password of an account with permission to join the |   |
|                                      | administrator          ••••••••         Domain: KernSafe.Local                   |   |
|                                      | OK Cancel                                                                        |   |

Domain Controller account is required to join the domain.

Type user name and password.

Press **OK** to continue.

If successful, a notification window as below will be shown.

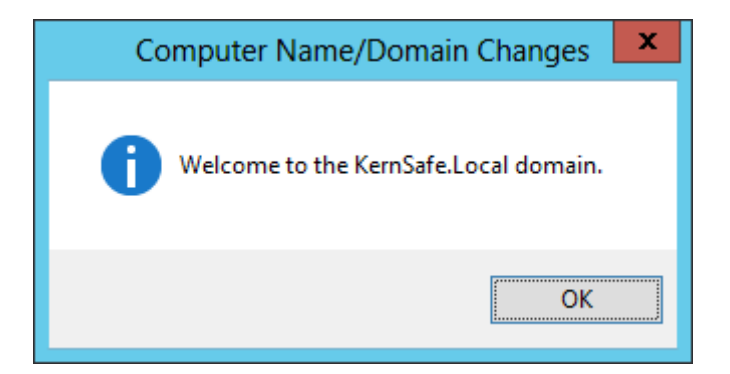

Press **OK** to continue.

But reboot is required.

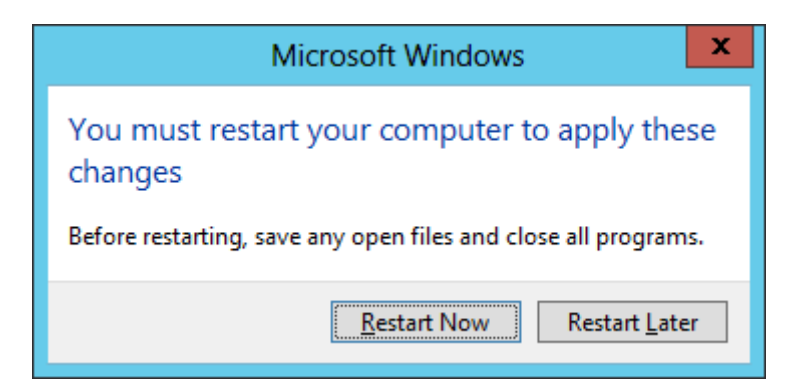

Press **Restart Now** to finish joining.

#### **Install MPIO**

Launch the Server Manager in Windows Server 2012 and then click

Manage on the top right corner, select Add Roles and Features.

Then the wizard will be shown as below.

| L                       | Add Roles and Features Wizard                                                                                                    |                                                                                                    |
|-------------------------|----------------------------------------------------------------------------------------------------|----------------------------------------------------------------------------------------------------|
| Confirmation<br>Results | Add Roles and Features Wizard Select one or more features to install on the selected server.  Features  Data Center Bridging Enhanced Storage Failover Clustering Group Policy Management Ink and Handwriting Services Internet Printing Client InP Address Management (IPAM) Server SiSN Server service LPR Port Monitor Management OData IIS Extension Media Foundation Media Foundation Message Queuing Multipath I/O | DESTINATION SERVER<br>WIN-SJTUU94N3NO<br>Description<br>Multipath I/O, along with the<br>Microsoft Device Specific Module<br>(DSM) or a third-party DSM,<br>provides support for using multiple<br>data paths to a storage device on<br>Windows. |
|                         | < <tr> Network Load Balancing     &lt;</tr>                                                                                                    |                                                                                                    |
|                         |                                                                                                    |                                                                                                    |
|                         | < <u>P</u> revious <u>N</u> ext >                                                                                                    | Install Cancel                                                                                                    |

Select **Multipath I/O** and install it following the wizard.

# **Connect to iSCSI Target**

Launch the Administrator tools-> Microsoft iSCSI initiator.

Turn to **Discovery** tab.

|                                                                  |                                                                           | iSCSI                                                              | Initiator Properties                                            | ;                                       | X |
|------------------------------------------------------------------|---------------------------------------------------------------------------|--------------------------------------------------------------------|-----------------------------------------------------------------|-----------------------------------------|---|
| rgets D                                                          | iscovery Fa                                                               | avorite Targe                                                      | ts Volumes and Devices                                          | RADIUS Configuration                    | 1 |
| Target p                                                         | ortals                                                                    |                                                                    |                                                                 |                                         | 1 |
| The sys                                                          | tem will look f                                                           | or <u>T</u> argets or                                              | n following portals:                                            | R <u>e</u> fresh                        |   |
| Addres                                                           | S                                                                         | Port                                                               | Adapter                                                         | IP address                              |   |
| 192.16                                                           | 8.0.105                                                                   | 3260                                                               | Default                                                         | Default                                 |   |
| 192.16                                                           | 8.0.106                                                                   | 3260                                                               | Default                                                         | Default                                 |   |
| To add                                                           | a target porta                                                            | al, click Discov                                                   | ver Portal.                                                     | Discover Portal                         |   |
| To remo                                                          | ove a target p                                                            | ortal, select i                                                    | the address above and                                           | <u>R</u> emove                          |   |
| iSNS serv<br>The sys<br>Name                                     | vers<br>tem is registe                                                    | red on the fo                                                      | llowing įSNS servers:                                           | Re <u>f</u> resh                        |   |
| iSNS serv<br>The sys<br>Name                                     | vers<br>tem is registe                                                    | red on the fo                                                      | llowing <u>i</u> SNS servers:                                   | Refresh                                 |   |
| iSNS serv<br>The sys<br>Name                                     | vers<br>tem is registe<br>an iSNS serve                                   | red on the fo                                                      | llowing įSNS servers:                                           | Re <u>f</u> resh<br>A <u>d</u> d Server |   |
| iSNS serv<br>The sys<br>Name<br>To add a<br>To remo              | an iSNS serve                                                             | red on the fo<br>er, click Add S<br>erver, select t                | llowing įSNS servers:<br>erver.<br>the server above and         | Refresh<br>Add Server<br>Remove         |   |
| iSNS serv<br>The sys<br>Name<br>To add a<br>To remo<br>then did  | an iSNS serve<br>vers<br>an iSNS serve<br>ve an iSNS serve<br>k Remove.   | red on the fo<br>er, click Add S<br>erver, select t<br>ry and iSNS | llowing <u>i</u> SNS servers:<br>erver.<br>the server above and | Refresh<br>Add Server<br>Remove         |   |
| iSNS serv<br>The sys<br>Name<br>To add a<br>To remo<br>then clic | an iSNS serve<br>by an iSNS serve<br>we an iSNS serve<br>by an iSNS serve | red on the fo<br>er, click Add S<br>erver, select t                | llowing iSNS servers:                                           | Refresh<br>Add Server<br>Remove         |   |

Press **Discover Portal** button and then input each IP of iStorage Server.

Then turn to Targets tab.

| iSCSI Initiator Prope                                                                                                    | erties 🗙                   |  |  |  |  |  |  |  |
|----------------------------------------------------------------------------------------------------|----------------------------|--|--|--|--|--|--|--|
| Targets Discovery Favorite Targets Volumes and De                                                                                          | vices RADIUS Configuration |  |  |  |  |  |  |  |
| To discover and log on to a target using a basic connection, type the IP address or<br>DNS name of the target and then dick Quick Connect. |                            |  |  |  |  |  |  |  |
| Target:                                                                                                    | Quick Connect              |  |  |  |  |  |  |  |
| Discovered targets                                                                                                    |                            |  |  |  |  |  |  |  |
|                                                                                                    | <u>R</u> efresh            |  |  |  |  |  |  |  |
| Name                                                                                                    | Status                     |  |  |  |  |  |  |  |
| iqn.2006-03.com.kernsafe:KernSafe.Generic                                                                                                  | Inactive                   |  |  |  |  |  |  |  |
| iqn.2006-03.com.kernsafe:KernSafe.Genericpartner                                                                                           | Inactive                   |  |  |  |  |  |  |  |
| iqn.2006-03.com.kernsafe:KernSafe.Quorum                                                                                                   | Inactive                   |  |  |  |  |  |  |  |
|                                                                                                    |                            |  |  |  |  |  |  |  |
| To connect using advanced options, select a target and<br>click Connect.                                                                   | then Co <u>n</u> nect      |  |  |  |  |  |  |  |
| To completely disconnect a target, select the target an<br>then click Disconnect.                                                          | d <u>D</u> isconnect       |  |  |  |  |  |  |  |
| For target properties, including configuration of session<br>select the target and click Properties.                                       | s, <u>P</u> roperties      |  |  |  |  |  |  |  |
| For configuration of devices associated with a target, s<br>the target and then click Devices.                                             | elect De <u>v</u> ices     |  |  |  |  |  |  |  |
| More about basic iSCSI connections and targets                                                                                             |                            |  |  |  |  |  |  |  |
| ОК                                                                                                    | Cancel Apply               |  |  |  |  |  |  |  |

On the Discovered targets list, you will see all four targets we have

created on iStorage Server.

Select first one and press Connect.

| Connect To Target                                                                                                    | x      |  |  |  |  |
|----------------------------------------------------------------------------------------------------|--------|--|--|--|--|
| Target name:<br>iqn.2006-03.com.kernsafe:KernSafe.Generic                                                                                                    |        |  |  |  |  |
| Add this connection to the list of Favorite Targets.<br>This will make the system automatically attempt to restore the<br>connection every time this computer restarts. |        |  |  |  |  |
| Enable multi-path                                                                                                    |        |  |  |  |  |
| Advanced OK                                                                                                    | Cancel |  |  |  |  |

Keep default and press **OK** to connect.

Connect other three targets in the same way.

| iSCSI Initiator Properties                                                                                                    | s X                  |  |  |  |  |  |  |
|----------------------------------------------------------------------------------------------------|----------------------|--|--|--|--|--|--|
| Targets Discovery Favorite Targets Volumes and Devices                                                                                                    | RADIUS Configuration |  |  |  |  |  |  |
| Quick Connect<br>To discover and log on to a target using a basic connection, type the IP address or<br>DNS name of the target and then click Quick Connect. |                      |  |  |  |  |  |  |
| Target:                                                                                                    | Quick Connect        |  |  |  |  |  |  |
| Discovered targets                                                                                                    | <u>R</u> efresh      |  |  |  |  |  |  |
| Name                                                                                                    | Status               |  |  |  |  |  |  |
| ign, 2006-03.com, kernsafe:KernSafe.Generic                                                                                                    | Connected            |  |  |  |  |  |  |
| ign, 2006-03.com, kernsafe:KernSafe, Genericpartner                                                                                                    | Connected            |  |  |  |  |  |  |
| ign. 2006-03.com.kernsafe:KernSafe.Ouorum                                                                                                    | Connected            |  |  |  |  |  |  |
| ign. 2006-03.com.kernsafe:KernSafe.Ouorumpartner                                                                                                    | Connected            |  |  |  |  |  |  |
| To connect using advanced options, select a target and then<br>click Connect.                                                                                | Connect              |  |  |  |  |  |  |
| To completely disconnect a target, select the target and<br>then dick Disconnect.                                                                            | Disconnect           |  |  |  |  |  |  |
| For target properties, including configuration of sessions, select the target and click Properties.                                                          | Properties           |  |  |  |  |  |  |
| For configuration of devices associated with a target, select<br>the target and then click Devices.                                                          | De <u>v</u> ices     |  |  |  |  |  |  |
| More about basic iSCSI connections and targets                                                                                                    |                      |  |  |  |  |  |  |
| ОК                                                                                                    | Cancel Apply         |  |  |  |  |  |  |

### **Enable MPIO**

| MPIO Properties X                                                    |  |  |  |  |  |  |  |
|----------------------------------------------------------------------|--|--|--|--|--|--|--|
| MPIO Devices Discover Multi-Paths DSM Install Configuration Snapshot |  |  |  |  |  |  |  |
| SPC-3 compliant                                                      |  |  |  |  |  |  |  |
| Device Hardware Id                                                   |  |  |  |  |  |  |  |
|                                                                      |  |  |  |  |  |  |  |
|                                                                      |  |  |  |  |  |  |  |
| Add support for iSCSI devices                                        |  |  |  |  |  |  |  |
| Add support for SAS devices                                          |  |  |  |  |  |  |  |
| Add                                                                  |  |  |  |  |  |  |  |
| Others                                                               |  |  |  |  |  |  |  |
| Device Hardware Id                                                   |  |  |  |  |  |  |  |
|                                                                      |  |  |  |  |  |  |  |
|                                                                      |  |  |  |  |  |  |  |
| Add                                                                  |  |  |  |  |  |  |  |
|                                                                      |  |  |  |  |  |  |  |
|                                                                      |  |  |  |  |  |  |  |
| OK Cancel                                                            |  |  |  |  |  |  |  |

Launch Administrative Tools-> MPIO.

Turn to **Discover Multi-Paths** tab.

Check Add support for iSCSI devices and then press Add.

Press **OK** to continue.

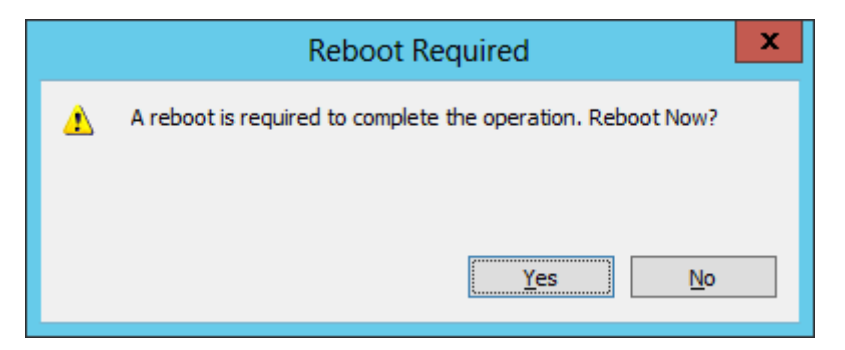

Reboot is required to enable MPIO.

Press Yes to restart.

After the node is successfully restarted, launch Administrative Tools->

Computer Management.

| 2                                              |                 |            |        | Comput      | er Management                                            |    | _ <b>D</b> X      |  |  |
|------------------------------------------------|-----------------|------------|--------|-------------|----------------------------------------------------------|----|-------------------|--|--|
| <u>File Action View H</u> elp                  |                 |            |        |             |                                                          |    |                   |  |  |
|                                                |                 |            |        |             |                                                          |    |                   |  |  |
| E Computer Management (Local                   | Volume          | Layout     | Туре   | File System | Status                                                   | С  | Actions           |  |  |
| ▲  System Tools<br>Task Scheduler              | C:)             | Simple     | Basic  | NTFS        | Healthy (Boot, Page File, Crash Dump, Primary Partition) | 23 | Disk Management 🔷 |  |  |
| Fask Scheduler I ask Scheduler I ask Scheduler | System Reserved | Simple     | Dasic  | NIFS        | Healthy (System, Active, Filmary Fartition)              | э. | More Actions      |  |  |
| Shared Folders                                 |                 |            |        |             |                                                          |    |                   |  |  |
| Local Users and Groups                         |                 |            |        |             |                                                          |    |                   |  |  |
| Performance Device Manager                     |                 |            |        |             |                                                          |    |                   |  |  |
| ∠ Storage                                      |                 |            |        |             |                                                          |    |                   |  |  |
| Windows Server Backup                          |                 |            |        |             |                                                          |    |                   |  |  |
| 🔤 Disk Management                              |                 |            |        |             |                                                          |    |                   |  |  |
| Services and Applications                      |                 |            |        |             |                                                          |    |                   |  |  |
|                                                |                 |            |        |             |                                                          |    |                   |  |  |
|                                                |                 |            |        |             |                                                          |    |                   |  |  |
|                                                | <               |            |        | ш           |                                                          | >  |                   |  |  |
|                                                |                 |            |        |             |                                                          | ^  |                   |  |  |
|                                                | Basic           |            |        |             |                                                          |    |                   |  |  |
|                                                | 1023 MB         | 1021 MB    |        |             |                                                          |    |                   |  |  |
|                                                | Help            |            |        |             |                                                          |    |                   |  |  |
|                                                |                 |            |        |             |                                                          |    |                   |  |  |
|                                                | Cisk 2          |            |        |             |                                                          | _  |                   |  |  |
|                                                | 4.00 GB         | 4.00 GB    |        |             |                                                          | =  |                   |  |  |
|                                                | Offline (       |            |        |             |                                                          |    |                   |  |  |
|                                                |                 |            |        |             |                                                          |    |                   |  |  |
|                                                | CD-ROM 0        |            |        |             |                                                          |    |                   |  |  |
|                                                | CD-ROM (D:)     |            |        |             |                                                          |    |                   |  |  |
|                                                | No Media        |            |        |             |                                                          | ~  |                   |  |  |
| < III >                                        | Unallocated F   | rimary par | tition |             |                                                          |    |                   |  |  |
|                                                |                 |            |        |             |                                                          |    |                   |  |  |

Disk 1 and Disk 2 are offline.

**Note**: We should not bring them online.

#### **Install Failover Clustering**

Launch Server Manager Management Console and click the Manage on the top right corner, then select Add Roles and Features. The Wizard will be shown as below.
| <b>a</b>                                                                                                    | Add Roles and Features Wizard                                                                                                    | _ <b>D</b> X                                                                                                    |
|----------------------------------------------------------------------------------------------------|----------------------------------------------------------------------------------------------------|----------------------------------------------------------------------------------------------------|
| ES<br>Select features<br>Before You Begin<br>Installation Type<br>Server Selection<br>Server Roles<br>Features<br>Confirmation<br>Results | Add Koles and Features Wizard         Select one or more features to install on the selected server.         Features         Image: Install on the selected server.         Select one or more features to install on the selected server.         Features         Image: Install on the selected server.         Select one or more features to install on the selected server.         Features         Image: Install on the selected server.         Image: Install on the selected server.         Image: Image: Image: Image: Image: Image: Image: Image: Image: Image: Image: Image: Image: Image: Image: Image: Image: Image: Image: Image: Image: Image: Image: Image: Image: Image: Image: Image: Image: Image: Image: Image: Image: Image: Image: Image: Image: Image: Image: Image: Image: Ima | DESTINATION SERVER<br>12node1.KernSafe.Local<br>Description<br>Failover Clustering allows multiple<br>servers to work together to provide<br>high availability of server roles.<br>Failover Clustering is often used for<br>File Services, virtual machines,<br>database applications, and mail<br>applications. |
|                                                                                                    | < <u>P</u> revious <u>N</u> ext >                                                                                                    | . Install Cancel                                                                                                    |

## Select Feature Failover Clustering.

Press **Next** to continue.

| a                                                                                 | Add Roles and Features Wizard                                                                                                    | _ <b>D</b> X                                                   |
|-----------------------------------------------------------------------------------|----------------------------------------------------------------------------------------------------|----------------------------------------------------------------|
| Confirm installation<br>Before You Begin<br>Installation Type<br>Server Selection | ON selections<br>To install the following roles, role services, or features on selected server,<br>Restart the destination server automatically if required<br>Optional features (such as administration tools) might be displayed on th | DESTINATION SERVER<br>12node1.KernSafe.Local<br>click Install. |
| Server Roles<br>Features                                                          | been selected automatically. If you do not want to install these optional t<br>their check boxes.                                                                                                    | eatures, click Previous to clear                               |
| <b>Confirmation</b><br>Results                                                    | Failover Clustering<br>Remote Server Administration Tools<br>Feature Administration Tools<br>Failover Clustering Tools<br>Failover Cluster Management Tools<br>Failover Cluster Module for Windows PowerShell                            |                                                                |
|                                                                                   | Export configuration settings<br>Specify an alternate source path                                                                                                    |                                                                |
|                                                                                   | < <u>P</u> revious <u>N</u> ext >                                                                                                    | Install Cancel                                                 |

Press Install to add Failover Clustering feature.

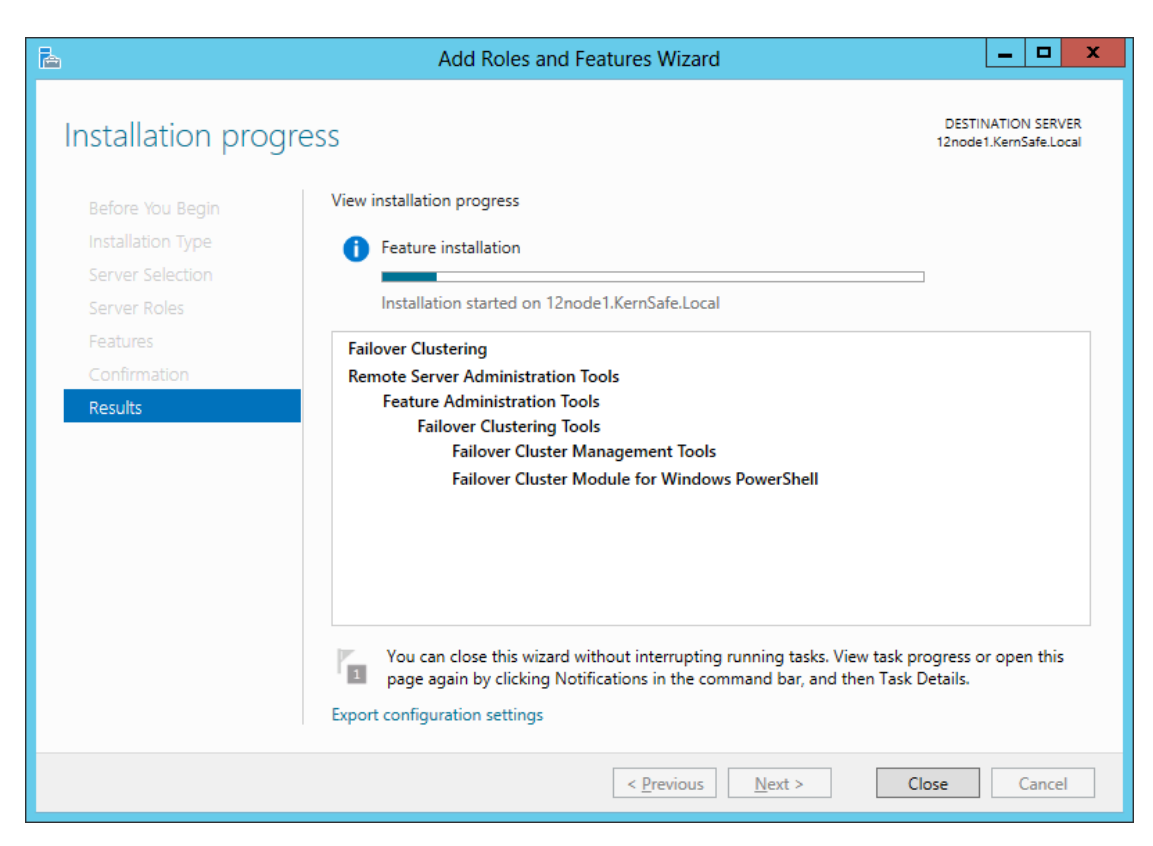

Note: You can close the windows to make it work in the background.

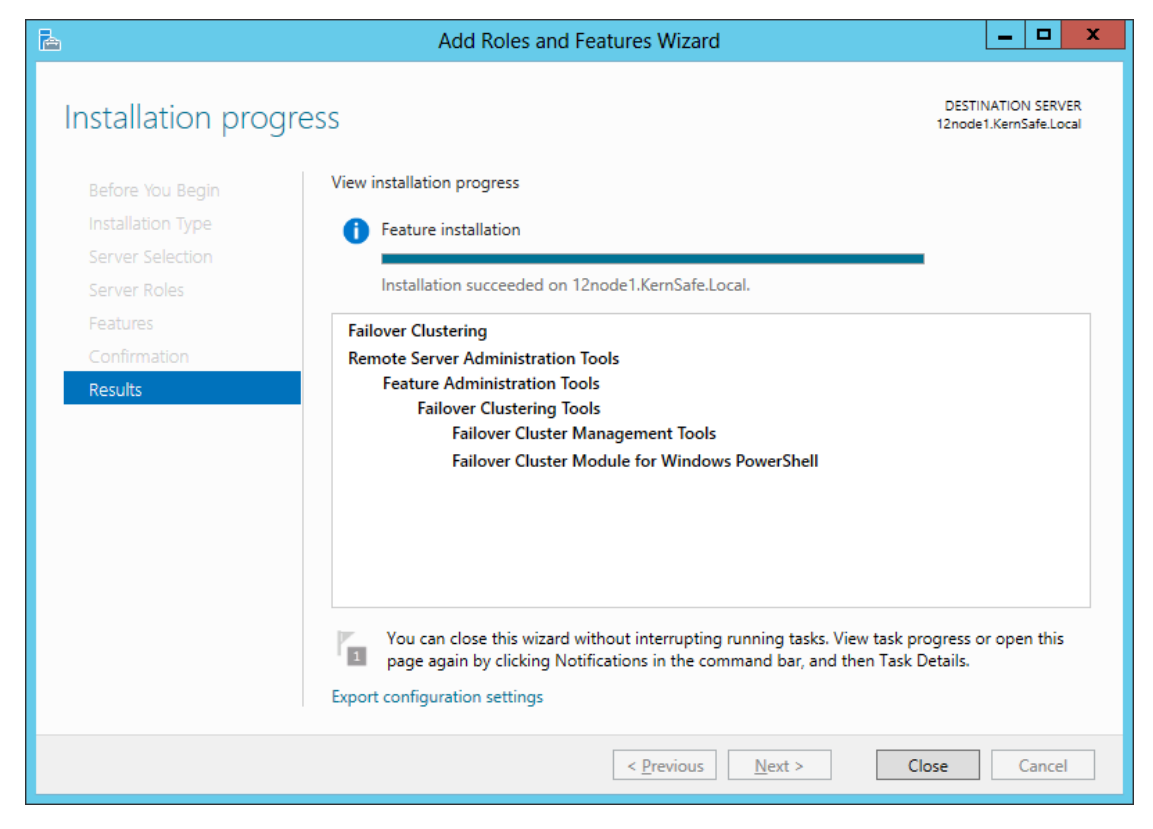

After the feature installation succeeds, you can press **Close** button.

# **Configure Failover Clustering**

## Validate a Configuration

**Note**: This step is not necessary for creating a cluster, but it ensures the configuration is suitable for failover clustering.

Launch the Failover Cluster Manager in node1 or node2.

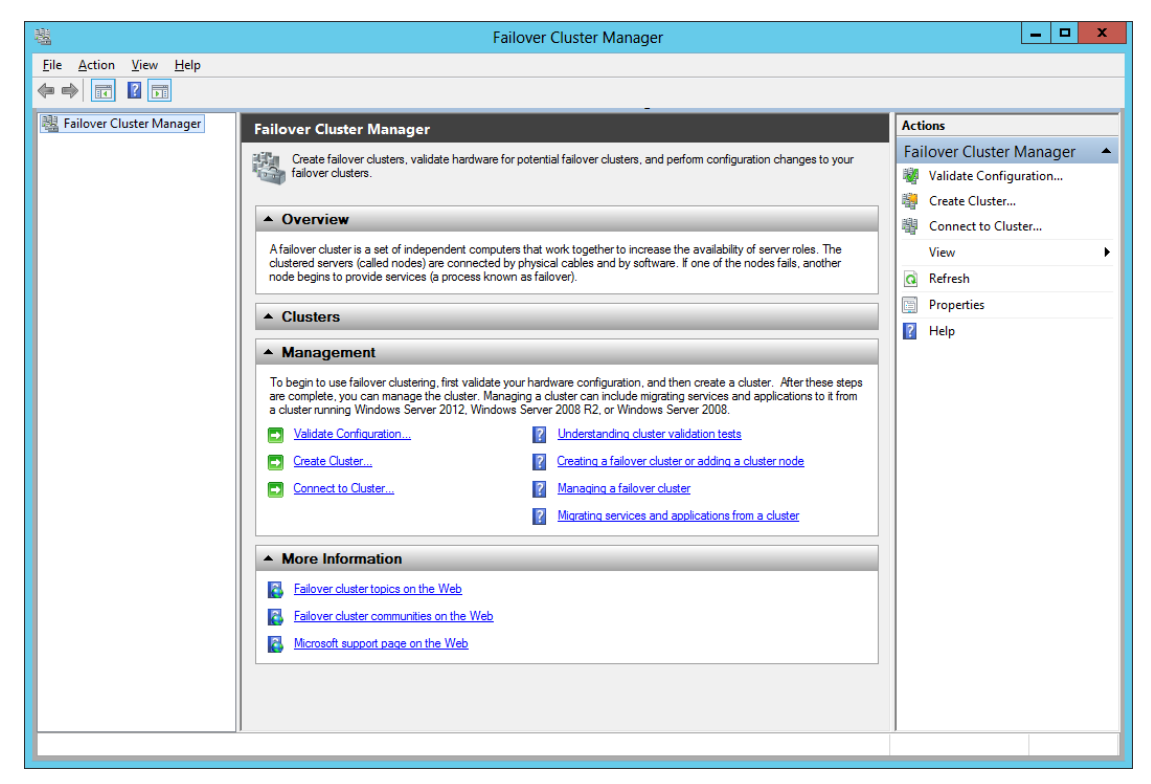

Click Validate Configuration... on the right tree view.

The Validate a Configuration Wizard will be shown as below.

| <b>N</b>                                                                                                    | Validate a Configuration Wizard                                                                                                    | x |  |  |  |
|----------------------------------------------------------------------------------------------------|----------------------------------------------------------------------------------------------------|---|--|--|--|
| Before Y                                                                                                    | Before You Begin                                                                                                    |   |  |  |  |
| Before You Begin<br>Select Servers or a<br>Cluster<br>Testing Options<br>Confirmation<br>Validating<br>Summary | This wizard runs validation tests to determine whether this configuration of servers and attached storage is set up correctly to support failover. A cluster solution is supported by Microsoft only if the complete configuration (servers, network, and storage) passes all tests in this wizard. In addition, all hardware components in the cluster solution must be "Certified for Windows Server 2012."         If you want to validate a set of unclustered servers, you need to know the names of the servers. Important: the storage connected to the selected servers will be unavailable during validation tests.         If you want to validate an existing failover cluster, you need to know the name of the cluster or one of its nodes.         You must be a local administrator on each of the servers that you want to validate.         To continue, click Next.         More about preparing your hardware for validation         More about cluster validation tests         Do not show this page again |   |  |  |  |

#### Press Next to continue.

| <b>N</b>                                                 | Validate a Configuration Wizard                             |                                                                                          |  |  |  |
|----------------------------------------------------------|-------------------------------------------------------------|------------------------------------------------------------------------------------------|--|--|--|
| Select Servers or a Cluster                              |                                                             |                                                                                          |  |  |  |
| Before You Begin<br>Select Servers or a<br>Cluster       | To validate a set of server<br>To test an existing cluster, | s, add the names of all the servers.<br>add the name of the cluster or one of its nodes. |  |  |  |
| Testing Options<br>Confirmation<br>Validating<br>Summary | <u>E</u> nter name:<br><u>S</u> elected servers:            | Browse           Add           Remove                                                    |  |  |  |
|                                                          |                                                             | < <u>P</u> revious Next > Cancel                                                         |  |  |  |

Press Browse...

| Select Co                                             | omputers | ? X          |
|-------------------------------------------------------|----------|--------------|
| Select this object type:                              |          |              |
| Computers                                             |          | Object Types |
| From this location:                                   |          |              |
| KemSafe.Local                                         |          | Locations    |
| Enter the object names to select ( <u>examples</u> ): |          |              |
|                                                       |          | Check Names  |
|                                                       |          |              |
| <u>A</u> dvanced                                      | ОК       | Cancel       |

Click **Advanced** to find the nodes.

| Select Computers           | ? X              |
|----------------------------|------------------|
| Select this object type:   |                  |
| Computers Qb               | ject Types       |
| From this location:        |                  |
| KemSafe.Local              | ocations         |
| Common Queries             |                  |
| Name: Starts with V        | <u>C</u> olumns  |
| Description: Starts with V | Find <u>N</u> ow |
| Disa <u>b</u> led accounts | Stop             |
| Non expiring password      |                  |
| Days since last logon: 🗸   | 7                |
|                            |                  |
| ОК                         | Cancel           |
| Search results:            |                  |
|                            |                  |
|                            |                  |
|                            |                  |
|                            |                  |
|                            |                  |
|                            |                  |
|                            |                  |
|                            |                  |

Click Find Now.

| Select Computers ? ×                                                                                                    |
|----------------------------------------------------------------------------------------------------|
| <u>S</u> elect this object type:                                                                                                    |
| Computers Qbject Types                                                                                                    |
| From this location:                                                                                                    |
| KemSafe.Local                                                                                                    |
| Common Queries                                                                                                    |
| Name: Starts with ✓                                                                                                    |
| Description: Starts with ✓ Find Now                                                                                                    |
| Disabled accounts Stop                                                                                                    |
| Non expiring password                                                                                                    |
| Days since last logon: 🗸                                                                                                    |
|                                                                                                    |
| Search results: OK Cancel                                                                                                    |
| Name In Folder                                                                                                    |
| 12NODE1 KemSafe.Local/                                                                                                    |
| INVESTICATION INTERNATION INTERNATI INTERNATIA INTERNATIA INTERNA |
|                                                                                                    |
|                                                                                                    |
|                                                                                                    |
|                                                                                                    |
|                                                                                                    |
|                                                                                                    |

Select **12NODE1** and press **OK**.

Then add **12NODE2** and press **OK**.

| Select this object type: Computers <u>D</u> bject Type <u>From this location:</u> | ¥S    |
|-----------------------------------------------------------------------------------|-------|
| Computers <u>Object Type</u> <u>From this location:</u>                           | es    |
| From this location:                                                               |       |
|                                                                                   |       |
| KemSafe.Local Locations.                                                          |       |
| Enter the object names to select ( <u>examples</u> ):                             |       |
| 12NODE1: 12NODE2 Check Nam                                                        | ies   |
|                                                                                   |       |
|                                                                                   |       |
| Advanced OK Cance                                                                 | si li |

#### Press **OK** to continue.

| Validate a Configuration Wizard                          |                                                            |                                                                                             |                               |  |  |
|----------------------------------------------------------|------------------------------------------------------------|---------------------------------------------------------------------------------------------|-------------------------------|--|--|
| Select Servers or a Cluster                              |                                                            |                                                                                             |                               |  |  |
| Before You Begin<br>Select Servers or a<br>Cluster       | To validate a set of server<br>To test an existing cluster | rs, add the names of all the servers.<br>, add the name of the cluster or one of its nodes. |                               |  |  |
| Testing Options<br>Confirmation<br>Validating<br>Summary | <u>E</u> nter name:<br><u>S</u> elected servers:           | 12node1.KemSafe.Local<br>12node2.KemSafe.Local                                              | <u>A</u> dd<br><u>R</u> emove |  |  |
|                                                          |                                                            | < <u>P</u> revious <u>N</u> ext >                                                           | Cancel                        |  |  |

Press Next to continue.

| <b>N</b>                                                                                            | Validate a Configuration Wizard                                                                                                    |  |  |  |  |
|----------------------------------------------------------------------------------------------------|----------------------------------------------------------------------------------------------------|--|--|--|--|
| Testing C                                                                                           | Testing Options                                                                                                    |  |  |  |  |
| Before You Begin<br>Select Servers or a<br>Cluster<br>Testing Options<br>Confirmation<br>Validating | Choose between running all tests or running selected tests.<br>The tests examine the Cluster Configuration, Hyper-V Configuration, Inventory, Network, Storage, and<br>System Configuration.<br>Microsoft supports a cluster solution only if the complete configuration (servers, network, and storage) can<br>pass all tests in this wizard. In addition, all hardware components in the cluster solution must be "Certified<br>for Windows Server 2012." |  |  |  |  |
| Summary                                                                                             | <ul> <li>Run <u>all tests (recommended)</u></li> <li>Run only tests I <u>s</u>elect</li> </ul>                                                                                                    |  |  |  |  |
|                                                                                                    | More about cluster validation tests       < Previous                                                                                                    |  |  |  |  |

Keep default and press **Next** to continue.

| - M                                                | Validate a Configuration Wizard                                                              |                                     |        |
|----------------------------------------------------|----------------------------------------------------------------------------------------------|-------------------------------------|--------|
| Confirma                                           | tion                                                                                         |                                     |        |
| Before You Begin<br>Select Servers or a<br>Cluster | You are ready to start validation.<br>Please confirm that the following settings are correct | :                                   |        |
| Testing Options                                    | Servers to Test                                                                              |                                     |        |
| Confirmation                                       | 12node1.KernSafe.Local                                                                       |                                     | $\sim$ |
| Velidetiee                                         | 12node2.KernSafe.Local                                                                       |                                     |        |
| Validating                                         |                                                                                              |                                     |        |
| Summary                                            | Tests Selected by the User                                                                   | Category                            |        |
|                                                    | List Fibre Channel Host Bus Adapters                                                         | Inventory                           |        |
|                                                    | List iSCSI Host Bus Adapters                                                                 | Inventory                           |        |
|                                                    | List SAS Host Bus Adapters                                                                   | Inventory                           |        |
|                                                    | List BIOS Information                                                                        | Inventory                           | ~      |
|                                                    | List Environment Variables                                                                   | Inventory                           |        |
|                                                    | To continue, click Next.<br>More about cluster validation tests                              |                                     |        |
|                                                    |                                                                                              | < <u>P</u> revious <u>N</u> ext > ( | Cancel |

Press **Next** to run tests.

| <b>N</b>                                |                              | Validate a Configuration Wizard                        |                              | ×         |
|-----------------------------------------|------------------------------|--------------------------------------------------------|------------------------------|-----------|
| Validatin                               | g                            |                                                        |                              |           |
| Before You Begin<br>Select Servers or a | The following amount of time | validation tests are running. Depending on the test se | election, this may take a si | gnificant |
| Cluster                                 | Progress                     | Test                                                   | Result                       | ~         |
| Testing Options                         |                              | List System Information                                | Pending                      |           |
| Confirmation                            |                              | List Unsigned Drivers                                  | Pending                      |           |
| Commission                              |                              | List Network Binding Order                             | Pending                      | =         |
| Validating                              |                              | Validate Cluster Network Configuration                 | Pending                      |           |
| Summary                                 |                              | Validate IP Configuration                              | Pending                      |           |
|                                         |                              | Validate Network Communication                         | Pending                      |           |
|                                         |                              | Validate Windows Firewall Configuration                | Pending                      |           |
|                                         | 0%                           | List Disks                                             | Test is current              | ly runnii |
|                                         | 1                            | List Ratantial Cluster Diaka                           | Ponding                      | <u> </u>  |
|                                         |                              |                                                        |                              |           |
|                                         |                              |                                                        |                              |           |
|                                         | Test is current              | v nuoping                                              |                              |           |
|                                         | reacta currenti              | y ranning.                                             |                              |           |
|                                         |                              |                                                        |                              |           |
|                                         |                              |                                                        |                              |           |
|                                         |                              |                                                        | Γ                            | Canaal    |
|                                         |                              |                                                        |                              | Cancel    |

If the configuration passes the tests, you will see a dialog as below.

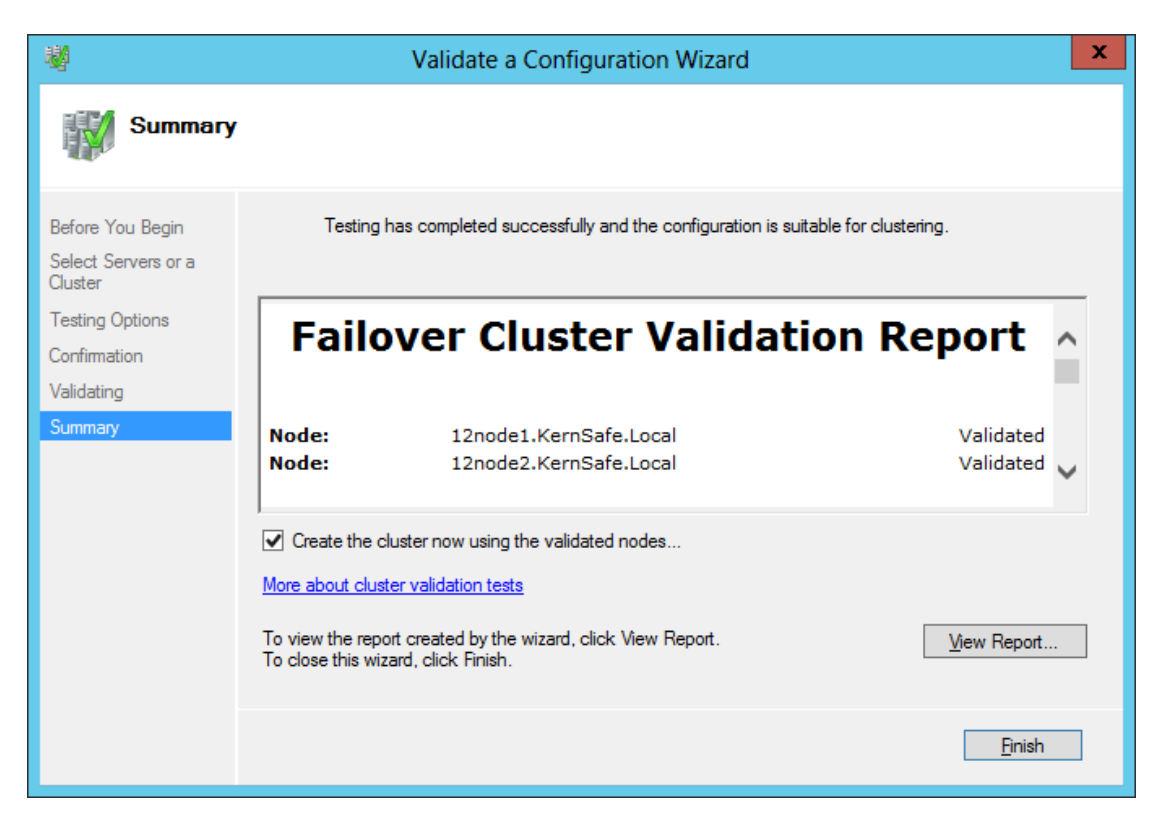

Keep default and press Finish to start to create a cluster.

## **Create Cluster**

| <b>*</b>                                                                                                    | Create Cluster Wizard                                                                                                    | x |
|----------------------------------------------------------------------------------------------------|----------------------------------------------------------------------------------------------------|---|
| Before Yo                                                                                                    | ou Begin                                                                                                    |   |
| Before You Begin<br>Access Point for<br>Administering the<br>Cluster<br>Confirmation<br>Creating New Cluster<br>Summary | This wizard creates a cluster, which is a set of servers that work together to increase the availability of clustered roles. If one of the servers fails, another server begins hosting the clustered roles (a process known as failover). Before you run this wizard, we strongly recommend that you run the Validate a Configuration Wizard to ensure that your hardware and hardware settings are compatible with failover clustering. Microsoft supports a cluster solution only if the complete configuration (servers, network, and storage) can pass all tests in the Validate a Configuration Wizard. In addition, all hardware components in the cluster solution must be "Certified for Windows Server 2012." You must be a local administrator on each of the servers that you want to include in the cluster. To continue, click Next.  More about Microsoft support of cluster solutions that have passed validation tests D on ot show this page again |   |
|                                                                                                    | Next > Cancel                                                                                                    |   |

#### Press Next to continue.

| <b>*</b>                                                                                               | Create Cluster Wizard                                               |                              |                                                                               |                                                 |   |
|----------------------------------------------------------------------------------------------------|---------------------------------------------------------------------|------------------------------|-------------------------------------------------------------------------------|-------------------------------------------------|---|
| Access Point for Administering the Cluster                                                             |                                                                     |                              |                                                                               |                                                 |   |
| Before You Begin<br>Select Servers<br>Access Point for<br>Administering the<br>Cluster<br>Confirmation | Type the name you v<br>Cluster N <u>a</u> me:<br>() The NetBIOS nam | want to<br>KemS<br>me is lin | use when administering the cl<br>afeCluster<br>nited to 15 characters. All ne | uster.<br>tworks were configured automatically. | ] |
| Creating New Cluster                                                                                   |                                                                     |                              | Networks                                                                      | Address                                         |   |
| Summary                                                                                                |                                                                     | ✓                            | 192.168.1.0/24                                                                | 192.168.1.3                                     |   |
|                                                                                                    |                                                                     |                              | 192.168.0.0/24                                                                | Click here to type an address                   |   |
|                                                                                                    |                                                                     |                              | [                                                                             | < <u>P</u> revious <u>N</u> ext > Cancel        | ] |

Type a **Cluster Name** and configure the IP Address of the cluster.

| <b>a</b>                                         |                                                  | Create Cluster Wizard                                     | X     |
|--------------------------------------------------|--------------------------------------------------|-----------------------------------------------------------|-------|
| Confirma                                         | tion                                             |                                                           |       |
| Before You Begin<br>Select Servers               | You are ready to creat<br>The wizard will create | e a cluster.<br>your cluster with the following settings: |       |
| Access Point for<br>Administering the<br>Cluster | Cluster:<br>Node:                                | KernSafeCluster<br>12node2.KernSafe.Local                 | ^     |
| Contirmation<br>Creating New Cluster             | IP Address:                                      | 12node1.KernSare.Local<br>192.168.1.3                     |       |
| Summary                                          |                                                  |                                                           |       |
|                                                  |                                                  |                                                           | ~     |
|                                                  | I<br>✓ <u>A</u> dd all eligible stora            | ige to the cluster.                                       |       |
|                                                  | To continue, click Next                          |                                                           |       |
|                                                  |                                                  |                                                           |       |
|                                                  |                                                  | < <u>P</u> revious <u>N</u> ext > Ca                      | ancel |

Keep default and press **Next** to continue.

| - <b>a</b>                                                                                                    | Create Cluster Wizard                                      | x |  |  |
|----------------------------------------------------------------------------------------------------|------------------------------------------------------------|---|--|--|
| Creating New Cluster                                                                                                    |                                                            |   |  |  |
| Before You Begin<br>Select Servers<br>Access Point for<br>Administering the<br>Cluster<br>Confirmation<br>Creating New Cluster | Please wait while the cluster is configured.               |   |  |  |
| Summary                                                                                                    | Configuring Cluster Service on node 12node1.KemSafe.Local. |   |  |  |
|                                                                                                    | Cancel                                                     |   |  |  |

You can press **Cancel** button to stop the creation.

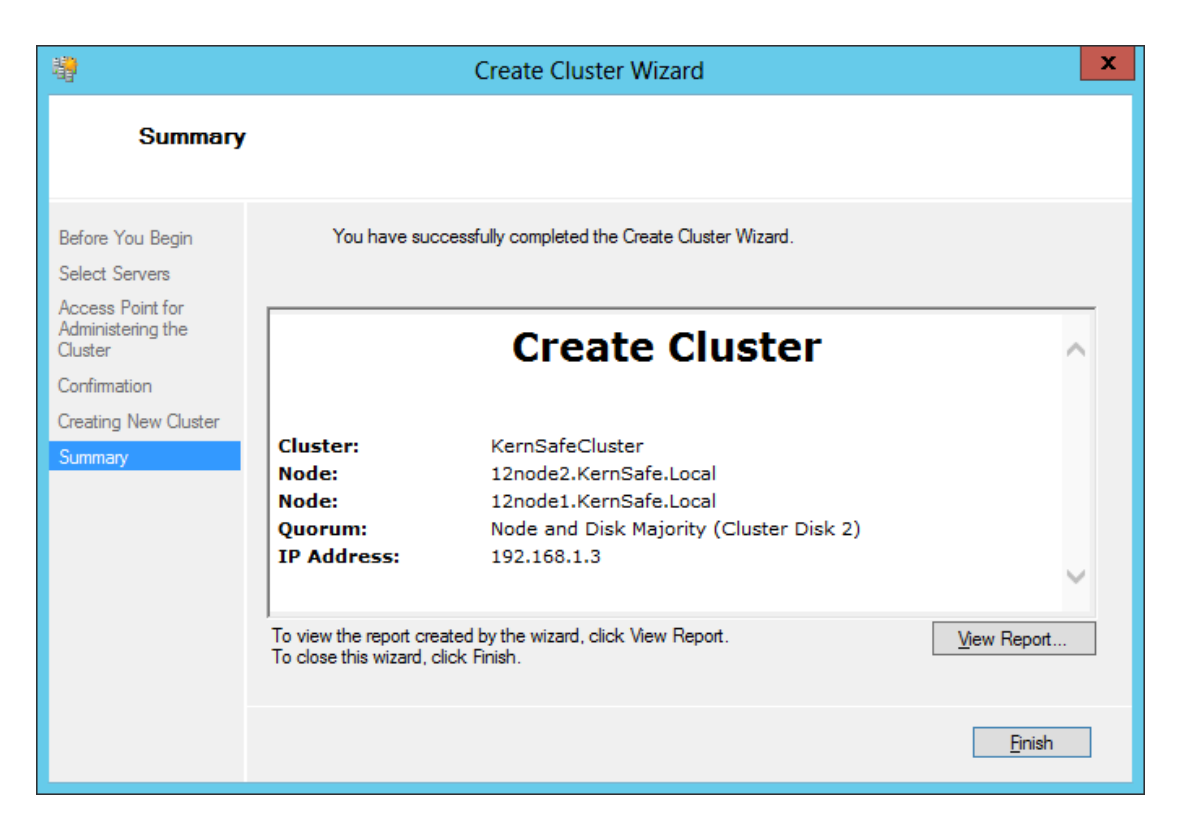

Check the configuration of the cluster and press **Finish** to complete.

After the Cluster is successfully created, you can connect the cluster

through Failover Cluster Manager.

**Note**: You must log on the cluster node with domain administrator account.

| 巷                                     |                          | Failo  | over Cluster Manager   |            |                   |         | _ 🗆 X      |
|---------------------------------------|--------------------------|--------|------------------------|------------|-------------------|---------|------------|
| <u>File Action View H</u> elp         |                          |        |                        |            |                   |         |            |
| 🗢 🔿 🙎 🖬 👔                             |                          |        |                        |            |                   |         |            |
| 📲 Failover Cluster Manager            | Disks (2)                |        |                        |            |                   | Actions |            |
| ▲ WernSafeCluster.KernSafe.Lo ■ Roles | Search P Queries V 🔒 V 😒 |        |                        |            |                   |         | Disks 🔺    |
| ⊿ 🏺 Nodes                             | Name                     | Status | Assigned To            | Owner Node | Disk Num_ Capacit | y Infor | 🛃 Add Disk |
| 12node1                               | 📇 Cluster Disk 1         | Online | Available Storage      | 12node1    | 1                 | 4 GB    | 🍰 Move A 🕨 |
| 12node2                               | Eluster Disk 2           | Online | Disk Witness in Quorum | 12node1    | 2                 | 1 GB    | View 🕨     |
| 🔠 Disks                               |                          |        |                        |            |                   |         | Refresh    |
| Pools                                 |                          |        |                        |            |                   |         | 🛛 Help     |
| Cluster Events                        |                          |        |                        |            |                   |         |            |
|                                       |                          |        |                        |            |                   |         |            |
|                                       |                          |        |                        |            |                   |         |            |
|                                       |                          |        |                        |            |                   |         |            |
|                                       |                          |        |                        |            |                   |         |            |
|                                       |                          |        |                        |            |                   |         |            |
|                                       |                          |        |                        |            |                   |         |            |
|                                       | <                        |        | 1                      |            |                   | >       |            |
|                                       |                          |        |                        |            |                   |         |            |
|                                       | ×                        |        |                        |            |                   |         |            |
|                                       |                          |        |                        |            |                   |         |            |
|                                       |                          |        |                        |            |                   |         |            |
|                                       |                          |        |                        |            |                   |         |            |
|                                       |                          |        |                        |            |                   |         |            |
|                                       |                          |        |                        |            |                   |         |            |
|                                       |                          |        |                        |            |                   |         |            |
| < III >                               |                          |        |                        |            |                   |         |            |
| Disks: Cluster Disk 1                 | 1                        |        |                        |            |                   |         |            |

# Contact

| Support:      | support@kernsafe.com                                |
|---------------|-----------------------------------------------------|
| Sales:        | sales@kernsafe.com                                  |
| Home Page:    | http://www.kernsafe.com/                            |
| Product Page: | http://www.kernsafe.com/product/istorage-server.asp |
|               | ×                                                   |
| Licenses:     | http://www.kernsafe.com/product/istorage-server/lic |
|               | ense-compares.aspx                                  |
| Forum:        | http://www.kernsafe.com/forum/                      |

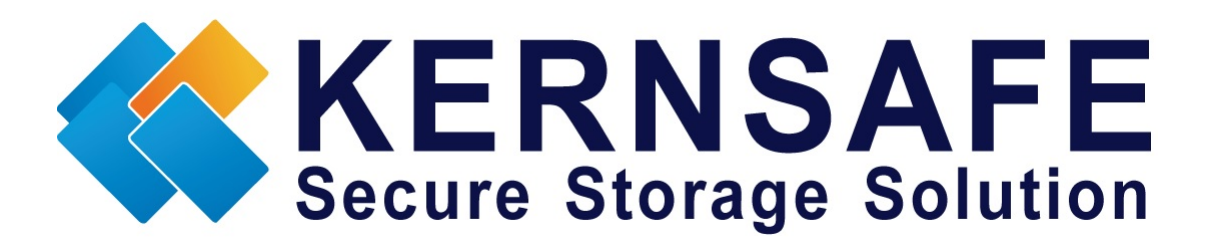

KernSafe Technologies, Inc

www.kernsafe.com

Copyright © KernSafe Technologies 2006-2014.All right reserved.